# DOKUZ EYLÜL ÜNİVERSİTESİ MÜHENDİSLİK FAKÜLTESİ DÖNER SERMAYE TAKİP SİSTEMİ YAZILIMI KULLANIM KILAVUZU

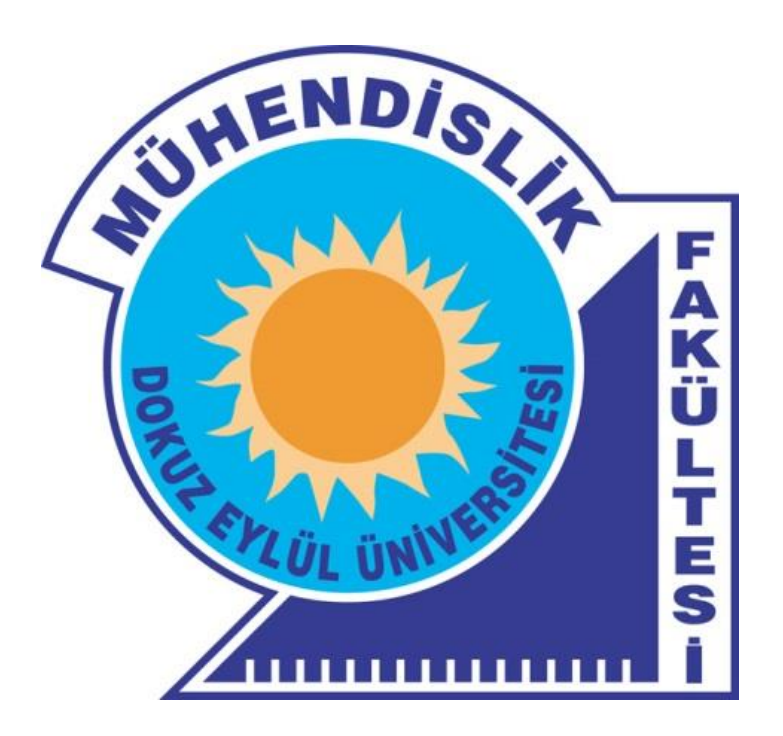

Sürüm 1.0

ARALIK 2014

## <u>SUNUŞ</u>

Bu belge, 01.01.2013 Tarihinde yürürlüğe giren "Dokuz Eylül Üniversitesi Mühendislik Fakültesi Döner Sermaye Faaliyetlerinin İşleyişine İlişkin Usul ve Esaslar" çerçevesinde geliştirilen "Döner Sermaye Takip Sistemi" yazılımının kullanımına yönelik olarak hazırlanmıştır.

# 1. GÖREV VE YETKİ TANIMLARI

## 1.1. Tüm Personel (Akademik ve İdari)

Fakülte bünyesinde görev yapan tüm akademik ve idari personel sistem üzerinden satın alma talebi gerçekleştirebilir.

## 1.2. Tüm Akademik Personel

Fakülte bünyesinde bulunan tüm akademik personel sistemi kullanarak;

- Birimleri veya yürürlükte olan faaliyetleri üzerinden satın alma talebi gerçekleştirebilir,
- Protokol Gerektirmeyen İşler (PGI) için veri girişi yapabilir. PGI faaliyeti üzerinden yapılan satın alma ve ek ödeme dağıtım işlemlerinin yönetimi sadece ilgili faaliyetin yürütücüsüne aittir,
- Yürütücüsü oldukları protokollü işlerde, faaliyet üzerinden satın alma ve ek ödeme dağıtım işlemlerini yapabilirler,
- Çalışan statüsünde bulundukları faaliyet bilgilerini izleyebilir ancak, bu faaliyetler üzerinden satın alma ve ek ödeme dağıtımı yapma yetkisine sahip değildirler.

## 1.3 Laboratuvar Sorumlusu

Laboratuvar sorumluları, sorumluluklarında bulunan laboratuvarlara veri girişi yapma, laboratuvar bütçesinden satın alma talebinde bulunma ve laboratuvar geliri üzerinden ek ödeme dağıtımı yapma yetkisine sahiptir.

## 1.4. Bölüm Başkanları/Merkez Müdürleri

Bölüm Başkanları/Merkez Müdürleri, birimlerinde yapılan tüm faaliyetleri finans hareketleri ile beraber izleme yetkisine sahiptirler. Aynı zamanda, birimlerinde gerçekleştirilen PGI faaliyetlerinin onay/ret yetkilerine de sahiptirler.

## 1.5. Mühendislik Fakültesi Muhasebe Şefliği

Fakültede gerçekleştirilen tüm faaliyetlerin mali hususlarını sistem üzerinden yürütür. Fakülte Yönetim Kurulu tarafından onaylanarak yürürlüğe giren protokollerin veri girişlerini gerçekleştirir.

## 1.6. Fakülte Yönetimi

Fakültede gerçekleştirilen faaliyetlerle ilgili tüm işlemleri inceleme yetkisine sahiptir.

# Çizelge 1. Görev ve Yetki Tanımları

|                                   |               | P                  | rotokol Gerekti<br>(Proje,Danısma     | irmeyen İşler (PG<br>anlık, Bilirkişilik)   | I)           | Pro<br>Proje,I          | otokollü Çalışma<br>Danısmanlık, Bili | lar<br>rkisilik)                            |                                                                       |                                              |
|-----------------------------------|---------------|--------------------|---------------------------------------|---------------------------------------------|--------------|-------------------------|---------------------------------------|---------------------------------------------|-----------------------------------------------------------------------|----------------------------------------------|
|                                   | Satın<br>Alma | PGI Veri<br>Girişi | Faaliyet<br>Bütçesinden<br>Satın alma | Faaliyet<br>Bütçesinden<br>Dağıtım<br>Yapma | PGI<br>Onayı | Protokol Veri<br>Girişi | Faaliyet<br>Bütçesinden<br>Satın Alma | Faaliyet<br>Bütçesinden<br>Dağıtım<br>Yapma | Sorumlu<br>Olduğu Lab.<br>Veri<br>Girişi,Satın<br>alma ve<br>Dağıtımı | Bölüm/Merkez<br>Faaliyetlerinin<br>İzlenmesi |
| Tüm Personel<br>(Akademik/İdari)  | ~             |                    |                                       |                                             |              |                         |                                       |                                             |                                                                       |                                              |
| Tüm Akademik<br>Personel          | ~             | ~                  |                                       |                                             |              |                         |                                       |                                             |                                                                       |                                              |
| Laboratuvar<br>Sorumlusu          | ~             |                    |                                       |                                             |              |                         |                                       |                                             | $\checkmark$                                                          |                                              |
| Faaliyet<br>Yürütücüsü            | ~             |                    | ~                                     | ~                                           |              |                         | ~                                     | ~                                           |                                                                       |                                              |
| Bölüm<br>Başkanı/Merkez<br>Müdürü | ~             |                    |                                       |                                             | ~            |                         |                                       |                                             |                                                                       | ~                                            |
| Muhasebe                          | ~             |                    |                                       |                                             |              | ~                       |                                       |                                             |                                                                       | ✓                                            |
| Fakülte Yönetmi                   | ~             |                    |                                       |                                             |              |                         |                                       |                                             |                                                                       | ✓                                            |

# 2. SİSTEMİN KULLANIMI

Döner Sermaye Takip Sistemi (DSTS) Yazılımına giriş; <u>http://dsts.eng.deu.edu.tr</u> adresinden yapılmaktadır. Sayfaya girildiğinde karşılaşılan kullanıcı adı ve şifre ekranındaki ilgili bölümlere DEBİS girişlerinde kullanılan kullanıcı adı ve şifrenin girilmesi gerekmektedir. Örneğin;

Kullanıcı adı, <u>ali.veli@deu.edu.tr</u> şeklinde yazılmalıdır. Bunun yanında karşılaşılan güvenlik kodu da ilgili yere girilmelidir.

DSTS yazılımının çalışması için bilgisayarınızda 250mb'lık bir depolama alanına gerek duyulmaktadır. Kullanıcı adı ve şifre girişi yapıldıktan sonra karşılaşılan pencerede "Gerekli disk alanını oluştur" (1) yazısına tıklandıktan sonra "Kullanılabilir depolama alanını artırmak istiyor musunuz?" (2) sorusuna evet diyerek gerekli depolama alanı oluşturulup yazılıma giriş yapılabilir.

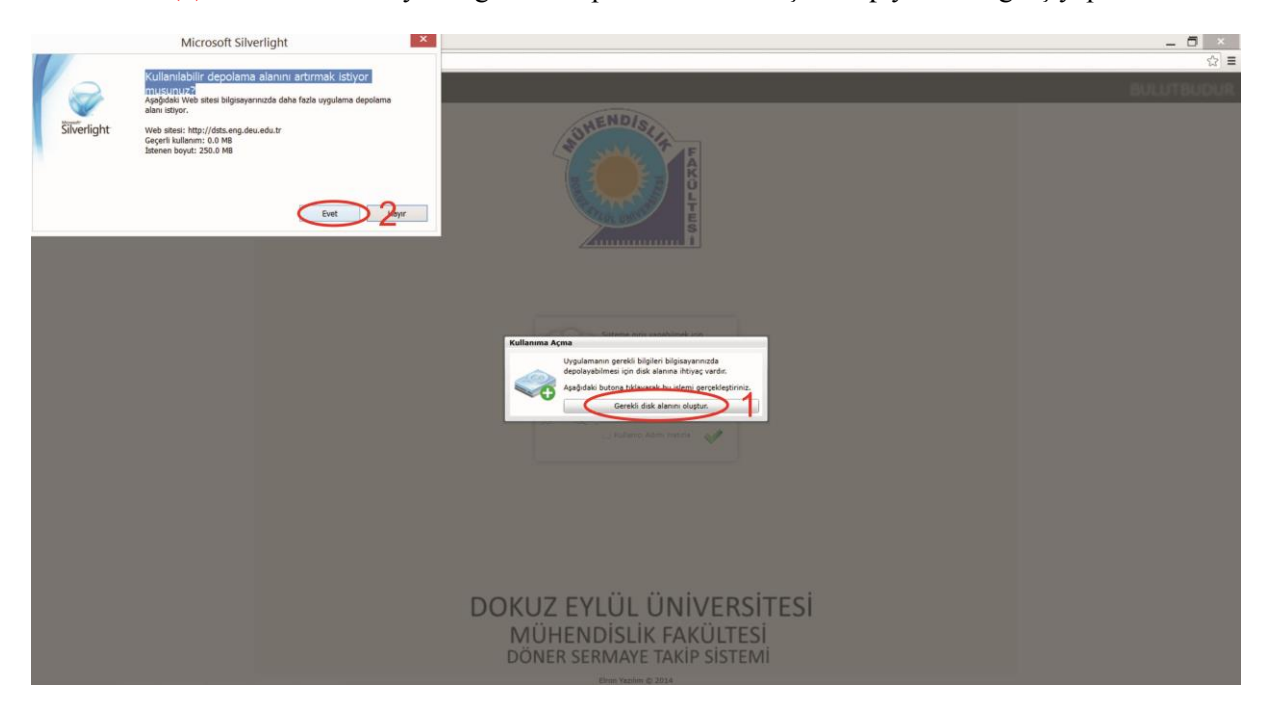

# 2.1. Satın Alma

Satın alma işlemi tüm personel tarafından birim payından, akademik personel ise yürütücüsü olduğu herhangi bir faaliyetten veya varsa sorumlu olduğu laboratuvar bütçesinden yapılabilir. Satın alma yapabilmek için DSTS üzerinden "Satın Alma Taleplerim" tıklanır ve karşınıza gelen ekranda "Yeni Talep" butonuna basılır

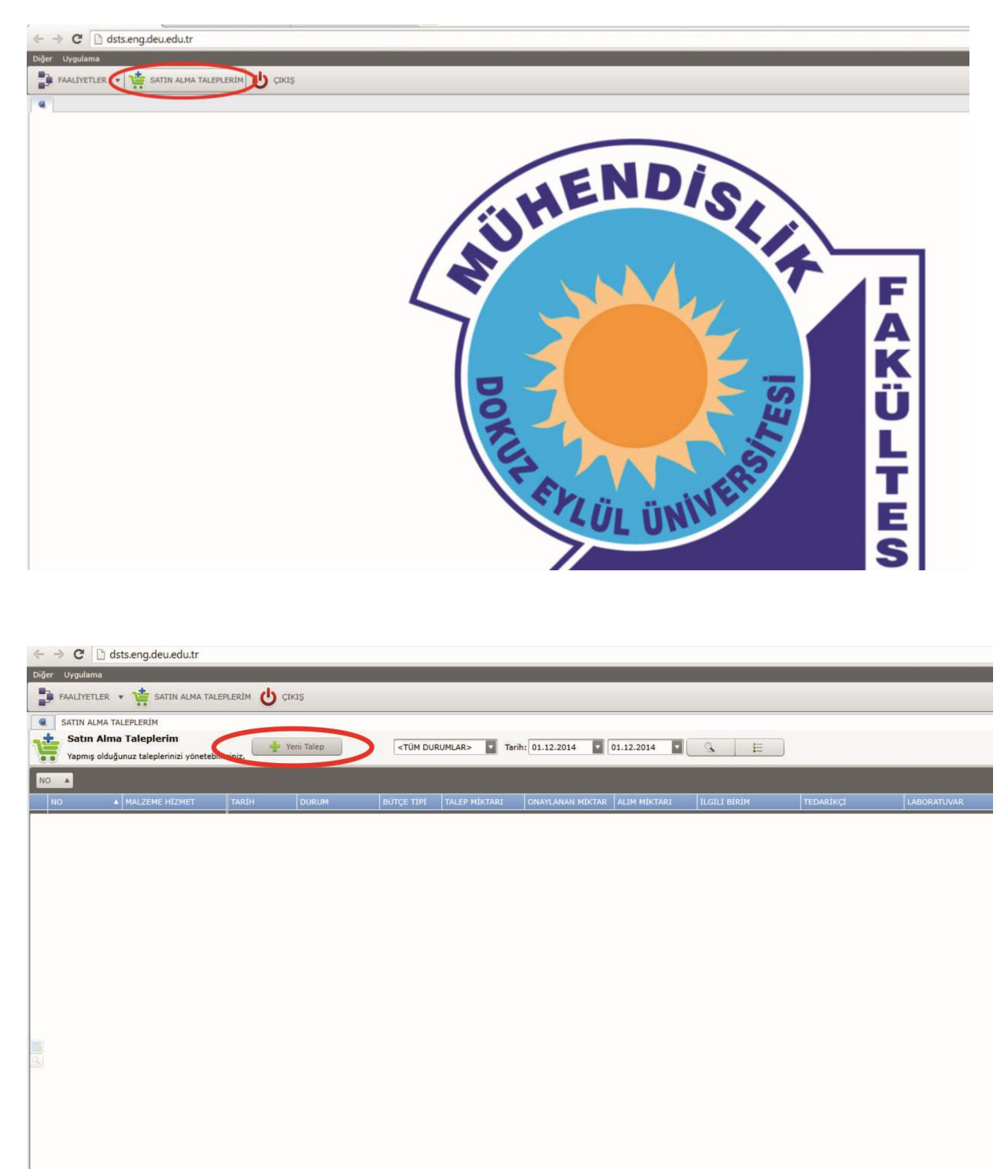

Yeni talep butonuna basıldıktan sonra karşılaşılan ekranda, öncelikle bütçe tipinin seçilmesi gerekmektedir. (1)

Bütçe tipi "FAALİYET" olarak seçildiğinde yeşil renkli büyüteç butonuna basılarak yürürlükte olan faaliyetlerinizden birini seçmeniz gerekmektedir.(2)

Bütçe tipi "LABORATUVAR" seçilirse, sorumlu olduğunuz laboratuvar otomatik olarak laboratuvar yazan kutucuğa yazılacaktır. Birden çok laboratuvar sorumlusu olmanız durumunda laboratuvar kutucuğunun yanında çıkacak olan açılır pencere butonuna tıklayarak harcama yapmak istediğiniz laboratuvarı seçmeniz gerekmektedir. (3)

| ← → C 🗋 dsts.e         | ng.deu.edu.tr       |                     |                  |                    |                 |                  |             |
|------------------------|---------------------|---------------------|------------------|--------------------|-----------------|------------------|-------------|
| Diğer Uygulama         |                     |                     |                  |                    |                 |                  |             |
| FAALİYETLER 🔹 🐧        | SATIN ALMA TALEPLER | ім 😃 сікіş          |                  |                    |                 |                  |             |
| SATIN ALMA TALEPL      | ERÍM                |                     |                  |                    |                 | × SATIN ALMA TAL | .EBÍ - YENÍ |
| Satin Alma Ta          | lebi<br>No:         | Tarih: 01.13        | 2.2014 🔽 Büt     | ;e: FAALİYET       | $\mathbf{D}1$   |                  |             |
| Faalivet: \$Y0K>       | yungi               |                     | Talen Ede        | MEHMET VOLKAN ÖZDO | DĞAN            |                  |             |
| İlgili Birim: Birimler |                     | 6                   | Laboratuva       | ar: 2 K>           |                 |                  |             |
| MALZEME HİZMET         | TALEP MİKTARI       | TAHMINI BIRIM FIYAT | TAHMINI TUTAR DU | RUMONAYLAN         | AN MİKTAR TEDAR | ikçi açı         | KLAMA       |
|                        |                     |                     |                  |                    |                 |                  |             |
|                        |                     |                     |                  |                    |                 |                  |             |
|                        |                     |                     |                  |                    |                 |                  |             |
|                        |                     |                     |                  |                    |                 |                  |             |
|                        |                     |                     |                  |                    |                 |                  |             |
|                        |                     |                     |                  |                    |                 |                  |             |
|                        |                     |                     |                  |                    |                 |                  |             |
|                        |                     |                     |                  |                    |                 |                  |             |
|                        |                     |                     |                  |                    |                 |                  |             |
|                        |                     |                     |                  |                    |                 |                  |             |
| ⊎4                     |                     |                     |                  |                    |                 |                  |             |
|                        |                     |                     |                  |                    |                 |                  |             |
| 9                      |                     |                     |                  |                    |                 |                  |             |
|                        |                     |                     |                  |                    |                 |                  |             |
|                        |                     |                     |                  |                    |                 |                  |             |
|                        |                     |                     |                  |                    |                 |                  |             |
|                        |                     |                     |                  |                    |                 |                  |             |
|                        |                     |                     |                  |                    |                 |                  |             |
|                        |                     |                     |                  |                    |                 |                  |             |
|                        |                     |                     |                  |                    |                 |                  |             |
|                        |                     |                     |                  |                    |                 |                  |             |
|                        |                     |                     |                  |                    |                 |                  |             |

Bütçe tipi seçildikten sonra (+) butonuna (4) basılarak talep edilen malzeme adı girilir. Birden çok satın alma yapılmak istendiğinde (+) butonuna tekrar basılarak satır ilavesi yapılarak yeni malzeme talep edilebilir.

Malzeme ismi, birim fiyatı ve açıklaması (teknik özellikler) girildikten sonra, sağ alt taraftaki "Kaydet" butonuna basılarak talep kayıt edilir.

| < → C D                                                                                                    | dsts.eng.deu.edu.tr |      |                 |               |                     |                              |                         |  | ☆ =          |
|----------------------------------------------------------------------------------------------------|---------------------|------|-----------------|---------------|---------------------|------------------------------|-------------------------|--|--------------|
| Diğer Uygulama                                                                                                    |                     |      |                 |               |                     |                              |                         |  |              |
| FAALIYETLER                                                                                                    | * 🏥 SATIN ALMA T    |      | ÇIKIŞ           |               |                     |                              |                         |  |              |
| SATTN ALMA                                                                                                    | TALED FRIM          |      |                 |               |                     | *   *                        | ATTN ALMA TALERI - VENI |  |              |
| - J Satin Ali                                                                                                    | na Talebi           | -    |                 |               |                     |                              |                         |  |              |
| Satin alma                                                                                                    | No<br>talep içeriği |      | Tarih: 01.12.2  | 014           | Bütçe: BIRIM        |                              |                         |  |              |
| Faalivet: <y< th=""><th>OK&gt;</th><th></th><th></th><th>Tale</th><th>DEden: MEHMET</th><th>/OLKAN ÖZDOĞAN</th><th></th><th></th><th></th></y<> | OK>                 |      |                 | Tale          | DEden: MEHMET       | /OLKAN ÖZDOĞAN               |                         |  |              |
| floili Birim: Biri                                                                                                    | mier                |      |                 | Labor         | atuvar: <yok></yok> |                              | _                       |  |              |
| MALZEME HEZH                                                                                                    | TALEP MIKTAR        | TANN | UNL BIRIM FIVAT | TANNINI TUTAR | DURUM               | ONAYLANAN MIKTAR . TEDARIKCI | ACIFLAMA                |  |              |
| Beher                                                                                                    |                     | 5    | 20.00           | 100.00        | BEKLEMEDE           | 0.00                         |                         |  |              |
| Monitor                                                                                                    |                     | 1    | 300.00          | 300.00        | BEKLEMEDE           | 0.00                         | 17 inch LCD             |  |              |
| (1)<br>(1)<br>(1)<br>(1)<br>(1)<br>(1)<br>(1)<br>(1)<br>(1)<br>(1)                                                                              |                     |      |                 |               |                     |                              |                         |  |              |
| onne                                                                                                    |                     |      |                 | 100.00        | 1                   |                              |                         |  |              |
|                                                                                                    |                     |      |                 |               |                     |                              |                         |  | Kaydet Kapat |

Kayıt işlemi yapıldıktan sonra gelen ekranda büyüteç tuşuna basılarak satın alma taleplerini görebilir ve talebiniz üzerine sağ tuşla basarak satın alma formunun çıktısını alabilirsiniz. Satın alma işleminin gerçekleştirilebilmesi için satın alma formunun çıktısının alınarak imzalandıktan sonra bölüm başkanlığı üzerinden Dekanlığa iletilmesi gerekmektedir.

| +    | > C 00       | lsts.eng.deu.edu.tr                         |                   |           |                                                                                                    |                   |                  |              |                      |           |             |
|------|--------------|---------------------------------------------|-------------------|-----------|----------------------------------------------------------------------------------------------------|-------------------|------------------|--------------|----------------------|-----------|-------------|
| Diğe | r Uygulama   |                                             |                   |           |                                                                                                    |                   |                  |              |                      |           |             |
| 1    | FAALİYETLER  | * 📸 SATIN ALMA TA                           | LEPLERÍM 😃 ÇI     | KIŞ       |                                                                                                    |                   |                  |              |                      |           |             |
|      | SATIN ALMA 1 | ALEPLERIM                                   |                   |           |                                                                                                    |                   |                  |              |                      |           |             |
| Ŀ    | Yapmış oldu  | a Taleplerim<br>ğunuz taleplerinizi yöneteb | bilirsiniz. 🔶 🛉 Y | eni Talep | <tūm du<="" th=""><th>RUMLAR&gt; Taril</th><th>h: 01.12.2014</th><th>01.12.2014</th><th></th><th></th><th></th></tūm> | RUMLAR> Taril     | h: 01.12.2014    | 01.12.2014   |                      |           |             |
| NO   |              |                                             |                   |           |                                                                                                    |                   |                  |              |                      |           |             |
|      | NO           | MALZEME HIZMET                              | TARIH             | DURUM     | BÜTÇE TİPİ                                                                                                    | TALEP MİKTARI     | ONAYLANAN MİKTAR | ALIM MIKTARI | ILGILI BIRIM         | TEDARİKÇİ | LABORATUVAR |
|      | ▼ NO: 2014/4 | Bahas                                       | 1.12.2014         |           |                                                                                                    |                   |                  |              |                      |           |             |
|      | 2014/4       | Monitor                                     | 1.12.2014         | × 1       | incele                                                                                                    | 1                 | 0                | 1            | 0 MADEN MÜHENDISLIĞI |           |             |
|      |              |                                             |                   | ×         | sıl                                                                                                    | satn Alma Talebi) |                  |              |                      |           |             |

# 2.2. Protokol Gerektirmeyen İşlerin (PGI) Sistem Üzerinden Yönetimi

Her mali yılın başında, Fakülte Yönetim Kurulu tarafından belirlenen miktarın üzerinde olmamak kaydıyla, döner sermaye kapsamında yapılan faaliyetlerde, bölüm başkanlığı onayı ile gelir getirici faaliyet gerçekleştirilebilmektedir. (Detaylı bilgi için bkz Dokuz Eylül Üniversitesi Mühendislik Fakültesi Döner Sermaye Faaliyetlerinin İşleyişine İlişkin Usul ve Esaslar)

( <u>ftp://ftp.deu.edu.tr/muhendis/DS\_Uyg\_esas.pdf</u>)

PGI işi,

- I. İşverenin başvurusu ->
- II. İşi yapacak öğretim elemanının işin detaylarını sisteme girmesi ->
- III. Bölüm Başkanının işi onaylaması (veya düzeltme istemesi/Ret etmesi) ->
- IV. Faaliyet yürütücüsünü talep teklif sözleşmesinin (TTS) çıktısını alarak müşteriye sunması ->
- V. Müşteri Onayı ->
- VI. Tahsilat yapılması,

İşlemleri sonrasında yürürlüğe girmektedir. Tüm bu sıralama DSTS sistemi üzerinden sürdürülmektedir.

Sistem üzerinden giriş yapmak için Faaliyetler → Bulunduğum faaliyetler → PGI yazısını tıklayınız.

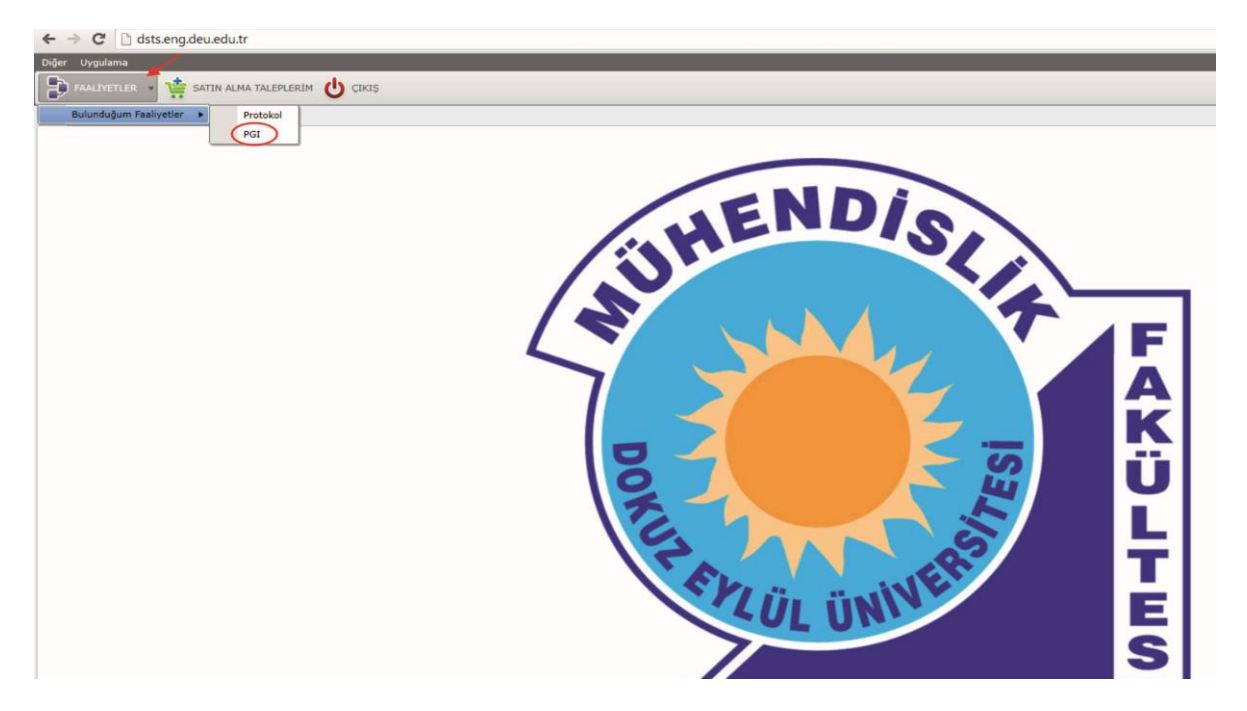

Karşınıza çıkan PGI ekranında, daha önceden yapmış olduğunuz veya yürürlükte olan PGI faaliyetlerinizi büyüteç tuşuna basarak listeleyebilirsiniz.

Yeni bir PGI faaliyeti eklemek için "Veri Girişi" butonunun üzerine gelerek, devamında PGI faaliyet türünü seçmeniz gerekmektedir.

| ← → C 🗋 dsts.eng.deu.edu.tr |                                                                                                    |       |       |     |        |                     |                      |              |  |  |  |  |  |  |
|-----------------------------|----------------------------------------------------------------------------------------------------|-------|-------|-----|--------|---------------------|----------------------|--------------|--|--|--|--|--|--|
| Diğer Uygulama              | Þiğer Uygulama                                                                                                    |       |       |     |        |                     |                      |              |  |  |  |  |  |  |
|                             | 🗊 FAALIYETLER 🔹 🌞 SATIN ALMA TALEPLERIM 😃 ÇIKIŞ                                                                        |       |       |     |        |                     |                      |              |  |  |  |  |  |  |
| BULUNDUĞUM PGI FAALİYETLERİ |                                                                                                    |       |       |     |        |                     |                      |              |  |  |  |  |  |  |
| Bulundu<br>Veri             | Bulunduğum PGI Faaliyetleri<br>Veri Girişi Proje<br>Danışmanlık Başlangıç Tarihi: 01.12.2014  31.12.2014  CTÜM TIPLER> |       |       |     |        |                     |                      |              |  |  |  |  |  |  |
|                             | Bilirkişilik                                                                                                    |       |       |     | Drag a | i column header her | e to group by that o | column       |  |  |  |  |  |  |
| NO                          | ÇALIŞMANIN ADI                                                                                                    | STATŪ | DURUM | TIP | CARI   | BAŞLANGIÇ           | BITIŞ                | GENEL TOPLAM |  |  |  |  |  |  |
| т                           |                                                                                                    |       |       |     |        |                     |                      |              |  |  |  |  |  |  |
|                             |                                                                                                    |       |       |     |        |                     |                      |              |  |  |  |  |  |  |
|                             |                                                                                                    |       |       |     |        |                     |                      |              |  |  |  |  |  |  |
|                             |                                                                                                    |       |       |     |        |                     |                      |              |  |  |  |  |  |  |
|                             |                                                                                                    |       |       |     |        |                     |                      |              |  |  |  |  |  |  |
|                             |                                                                                                    |       |       |     |        |                     |                      |              |  |  |  |  |  |  |

PGI için veri girişi yapılırken sayfanın üst kısmında yer alan ve 1'den 10'a kadar tanımlana alanların doldurulması gerekmektedir.

| ← → C 🗋 dsts.eng.deu.edu.tr             |                                                                                                    |                                  |                 |                            |  |
|-----------------------------------------|----------------------------------------------------------------------------------------------------|----------------------------------|-----------------|----------------------------|--|
| Diğer Uygulama                          |                                                                                                    |                                  |                 |                            |  |
| 📑 FAALIYETLER 🔹 🌞 SATIN ALMA TALEPLERIM | Cikiş                                                                                              |                                  |                 |                            |  |
| BULUNDUĞUM PGI FAALİYETLERİ             |                                                                                                    |                                  |                 | × PGI - DANIŞMANLIK - YENİ |  |
| PGI - DANIŞMANLIK<br>Faaliyet bilgileri | No: E                                                                                              | Başlangıç Tarîhi: 08.12.2014     | Bitis Tarihi: 5 |                            |  |
| Çəlışmanın Adı:                         |                                                                                                    | veren Türü: <yok></yok>          | 6               | >                          |  |
| Birim: Seçiniz 2                        |                                                                                                    | estekleyen: <yok></yok>          | 7               |                            |  |
| Cari/15 Veren: 3                        |                                                                                                    | Destek Tipi: <yok></yok>         | 8               | >                          |  |
| Tutar: 4. 0.00                          | KDV Matrahii         0.00           KDV (%)         18         0.00           Toplam:         0.00 | Konu: Konu<br>Açıklama: Açıklama | 9               | >                          |  |
| Çalışanlar Gelirler Satın Alma          |                                                                                                    | Durum: BÖLÜM BAŞKANI ON          | AYI BEKLENİYOR  |                            |  |
| PERSONEL                                | STATŬ SORUMLU BÎRIM                                                                                | KURUM                            | DIŞ KURUM       |                            |  |
| MEHMET VOLKAN ÖZDOĞAN                   | MADEN                                                                                              | MÜHENDISLIĞI MÜHENDISLIK I       | AKÜLTES         |                            |  |
|                                         |                                                                                                    |                                  |                 |                            |  |

- 1- Yapılacak olan çalışmanın adı bu alana yazılacaktır (En fazla 180 karakter).
- 2- Birim kısmından faaliyetin yürütüleceği birimin seçilmesi gerekmektedir.
- 3- Cari/İşveren kısmı, müşterinin seçileceği kısımdır. Müşteri mevcut liste içerisinde yoksa fatura bilgileri ile beraber müşteri bilgilerinin ilgili kutucuğun yanında bulunan (+) butonuna basarak girilmesi gerekmektedir.
- 4- Tutar kısmına, PGI faaliyeti için yapılacak olan işin KDV hariç tutarı yazılması gerekmektedir. Fakülte Yönetim Kurulu tarafından belirlenen üst limitten daha yüksek tutarlar sistem tarafından kayıta alınmayacaktır.
- 5- Bitiş tarihine çalışmanın bitiş tarihi yazılacaktır.
- 6- Bu alanda işveren türü seçilecektir. İşveren türüne göre 7 ve 8. alanların da seçilmesi gerekebilir. Ancak herhangi bir destekleyen kurum yoksa bu alanlar boş bırakılabilir.
- 9- Bu alan içerisine yapılacak olan çalışmayı tanıtan en fazla 480 karakterlik bir bilgi girişi yapılması gerekmektedir. Bölüm Başkanı buradaki bilgi doğrultusunda faaliyete onay verecek veya reddedecektir.
- 10- Bu alan ek açıklama gerektiği hallerde kullanılacaktır ve doldurulması zorunlu değildir.

Yukarıdaki veriler doldurulduktan sonra PGI faaliyetleri içerisinde formun alt kısmında bulunan "Çalışanlar" (11) sekmesinden (+) butonuna basılarak (12) açılan alana çalışan isimlerinin yazılması gerekmektedir. (Veri girişi yapan kişinin ismi sistemden otomatik olarak gelirken, Mühendislik Fakültesi bünyesinde çalışan akademik personelden herhangi biri faaliyete eklenebilir, yeni eklenen personelin isminin harfleri girilmeye başladığı anda listede ismi görülecektir.)

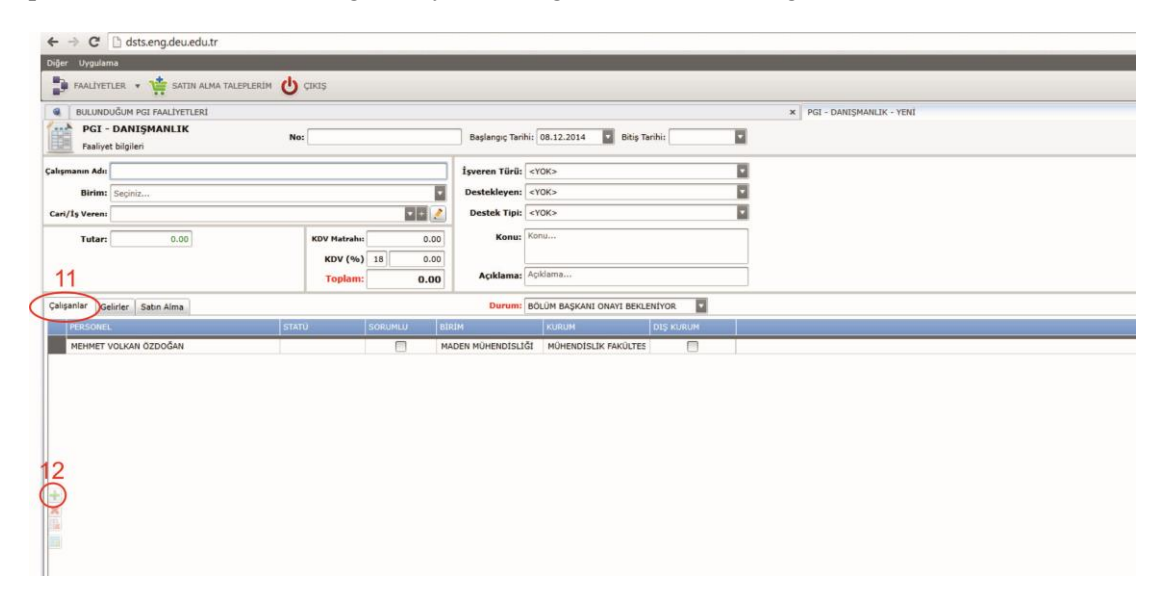

Çalışanlar statüsündeki personelden 1 kişi "Faaliyet Yürütücüsü" olarak seçilmelidir (13). Faaliyet bilgilerini giren kişi bir başka akademik personeli faaliyet yürütücüsü olarak tanımlayabilir. Ancak kaydetme işleminden sonra bu faaliyete ilişkin, faaliyet yürütücüsünün yetkisine ait olan işlemleri sadece yürütücü olarak seçilen akademik personel yürütebilir.

Faaliyet gelirlerinden, satın alma ve ek ödeme dağıtımı işlemlerini yalnızca "Faaliyet Yürütücüsü" gerçekleştirebilir. Faaliyet yürütücüsü ve çalışanları ilgili faaliyetin tüm finans ve satın alma hareketlerini izleyebilirler(14).

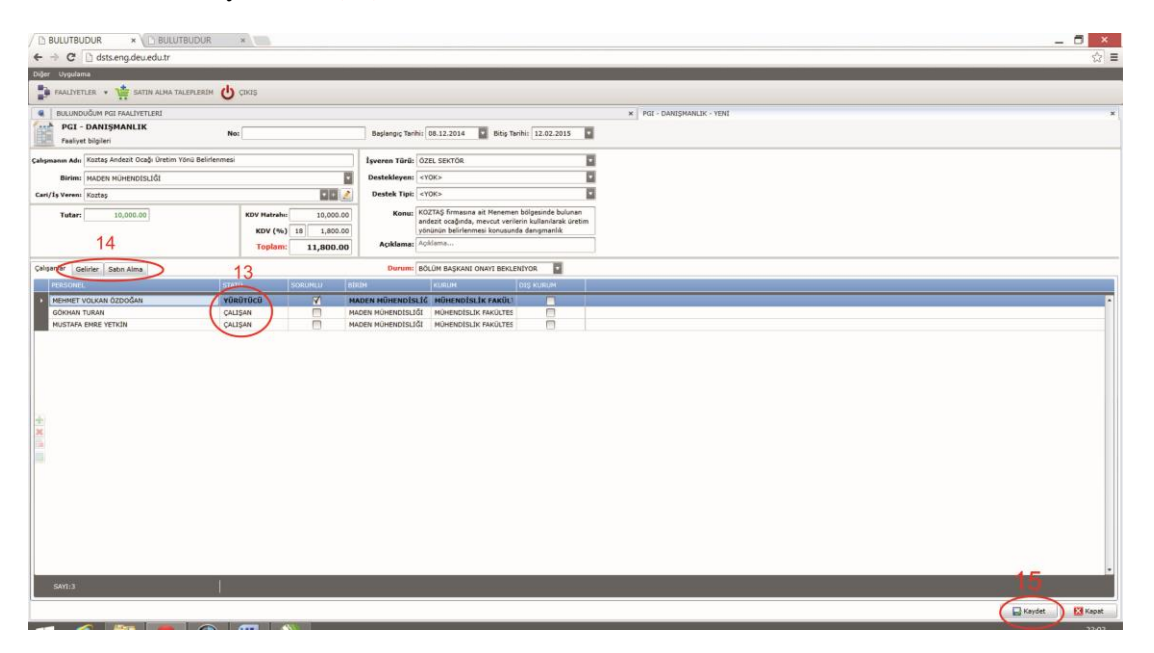

Tüm veri giriş işlemleri bittikten sonra "Kaydet" (15) butonuna basılarak faaliyet kaydı yapılır ve faaliyetin statüsü otomatik olarak "Bölüm Başkanı Onayı Bekleniyor" durumuna geçer. Eş zamanlı

olarak sistem tarafından ilgili bölüm başkanına çalışmanın incelenmesi ve onay / ret işlemleri için bir elektronik posta iletililir.

Kayıt işlemi yapıldıktan sonra kullanıcının karşısına aşağıda görülen ekranda olduğu gibi "Bulunduğum PGI Faaliyetleri" gelecektir. Bu ekranda bulunan büyüteç (16) tuşuna basıldığında tamamlamış olduğunuz ve süreçleri devam eden PGI faaliyetlerinizi listeleyebilirsiniz.

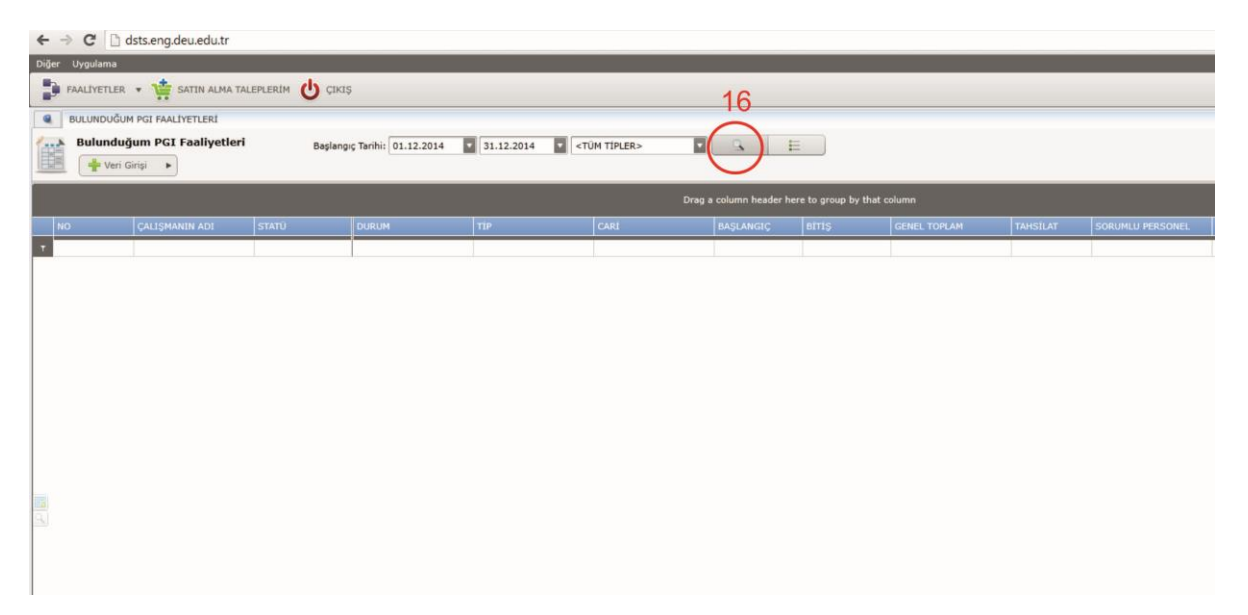

Son oluşturulan PGI faaliyeti, listelenen faaliyetler arasında görülecektir. Girilen faaliyet üzerinde **Bölüm Başkanı onay verene kadar değişiklik yapılabilir**. Faaliyetin hangi aşamada olduğu "DURUM" (17) kısmından takip edilebilir. Bölüm başkanı onay verdiğinde durum otomatik olarak "MÜŞTERİ ONAYI BEKLENİYOR" olacaktır.

| ← → C 🗋 dst         | ts.eng.deu.edu.tr                                                                                                    |          |                               |               |        |           |            |              |          |                     |                  |  |  |  |
|---------------------|----------------------------------------------------------------------------------------------------|----------|-------------------------------|---------------|--------|-----------|------------|--------------|----------|---------------------|------------------|--|--|--|
| Diğer Uygulama      |                                                                                                    |          |                               |               |        |           |            |              |          |                     |                  |  |  |  |
| FAALIYETLER         | 🗈 FAALIYETLER 👻 🙀 SATIN ALMA TALEFLESIM 😃 CIXIS                                                                                                    |          |                               |               |        |           |            |              |          |                     |                  |  |  |  |
| BULUNDUĞUM F        | BULINGUÓM PGI FALINETLEI                                                                                                    |          |                               |               |        |           |            |              |          |                     |                  |  |  |  |
| Bulunduğu           | Ruhunduğum PGI Faaliyetleri Başlangıç Tarihi; 01.12.2014 💿 01.12.2014 💿 DANEŞMANLUK 💿 🔍 🗄                                                                  |          |                               |               |        |           |            |              |          |                     |                  |  |  |  |
|                     | Drag a column header here to group by that column                                                                                                    |          |                               |               |        |           |            |              |          |                     |                  |  |  |  |
| NO                  | ÇALIŞMANIN ADI                                                                                                    | STATÜ    | DURUM                         | TİP           | CARI   | BAŞLANGIÇ | BITIS      | GENEL TOPLAM | TAHSILAT | SORUMLU PERSONEL    | OLUŞTURMA TARİHİ |  |  |  |
| T<br>MDN.DAN.14.A01 | Patlatma sonucu oluşan I                                                                                                    | YÜRÜTÜCÜ | IPTAL EDILDI 17               | DANIŞMANLIK   | Koztaş | 8.12.2014 | 19.12.2014 | 14,160.00    | 0.00     | MEHMET VOLKAN ÖZDOR | 08.12.2014 13:31 |  |  |  |
| MDN.DAN.14.A0       | 2 Koztas Andezit Ocağı I                                                                                                    | YÜRÜTÜCÜ | BÖLÜM BAŞKANI ONAYI BEKLENİYO | R DANIŞMANLIK | Koztaş | 8.12.2014 | 12.2.2015  | 11,800.00    | 0.00     | MEHMET VOLKAN ÖZD   | 08.12.2014 23:30 |  |  |  |
|                     | Vienie 18<br>Yenie 28<br>Okumaniar<br>Durum Değiştir<br>Durum Geçmişi<br>Satın Alma Talebi Oluştur<br>Diğdamlar<br>Finans Hareketleri<br>TTS Formu Oluştur | 3        |                               |               |        |           |            |              |          |                     |                  |  |  |  |

Faaliyet Yürütücüsü tarafından bölüm başkanı onayı verilene kadar, faaliyet üzerinde inceleme, faaliyet bilgilerini düzenleme ve faaliyeti silme (18) işlemleri gerçekleştirilebilir. İlgili Bölüm Başkanı faaliyeti onayladıktan sonra faaliyet üzerinde herhangi bir değişiklik yapılamaz.

Bölüm Başkanı onayladıktan sonra faaliyet durumu "MÜŞTERİ ONAYI BEKLENİYOR" olarak değişecektir (19). Bölüm Başkanı faaliyeti reddettiği takdirde de durum kısmında "Ret" olarak görünecektir.

Onaylanan faaliyet, faaliyet yürütücüsü tarafından TTS Formu oluşturularak (20) müşterinin imzasına sunulmalıdır. Müşterinin formu imzalamasını takiben Faaliyet Yürütücüsü tarafından, "Durum Değiştir" (21) komutuna basılarak süreç "Tahsilat Bekleniyor" durumuna alınır. Muhasebe tarafından tahsilâta ilişkin fatura girişi yapıldığı zaman faaliyet yürürlüğe girecektir.

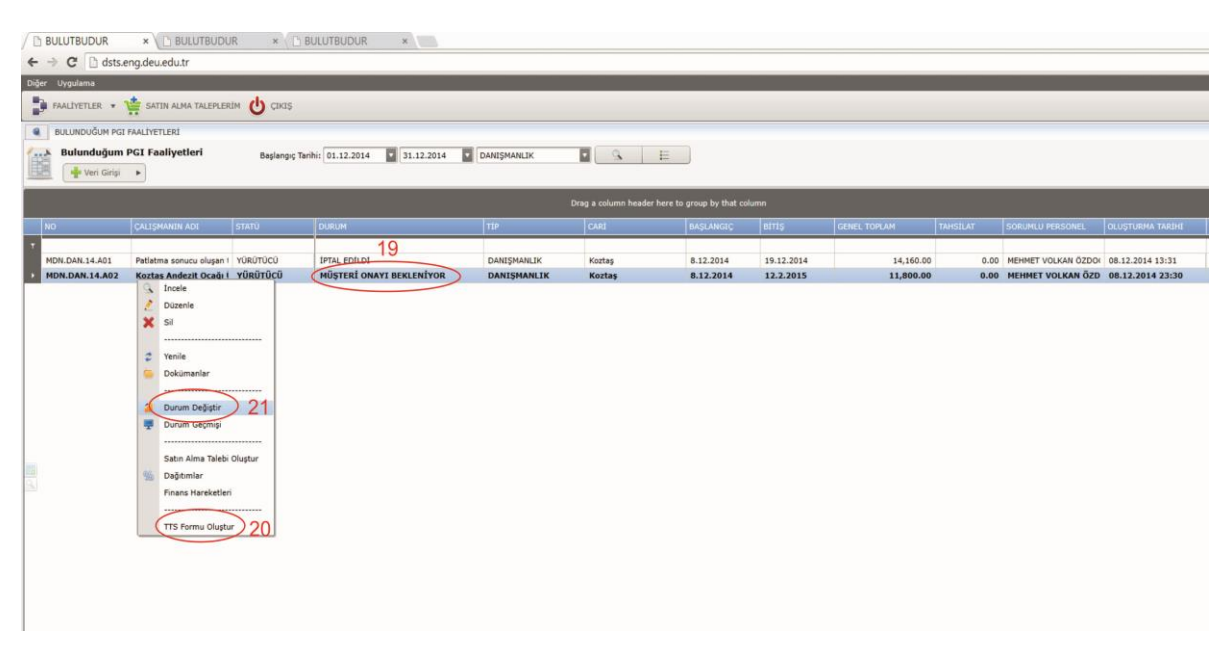

Faaliyet üzerinden sağ tuşa basılarak açılan menüde Faaliyet Yürütücüsü tarafından faaliyet bütçesinden satın alma talebi de gerçekleştirilebilir.

**Tahsilat yapıldıktan** sonra faaliyet üzerine sağ tuş ile tıklanarak, faaliyetin ek ödeme dağıtımı "Dağıtımlar" seçeneğinden yapılabilir (22).

| ← → C 🗋 dsts.                                                                           | 🖻 🔶 🖸 🗋 distsengdeuedutr                          |                                                                                                    |              |             |        |           |            |              |           |                     |                  |  |  |  |  |
|-----------------------------------------------------------------------------------------|---------------------------------------------------|----------------------------------------------------------------------------------------------------|--------------|-------------|--------|-----------|------------|--------------|-----------|---------------------|------------------|--|--|--|--|
| Diğer Uygulama                                                                          |                                                   |                                                                                                    |              |             |        |           |            |              |           |                     |                  |  |  |  |  |
| 🐉 FRALIVETLER + 🌞 BATIN ALMA TALEPLERIM 🕐 CROS                                          |                                                   |                                                                                                    |              |             |        |           |            |              |           |                     |                  |  |  |  |  |
| BULIKOUČUM PGI FALI-YETLENI                                                             |                                                   |                                                                                                    |              |             |        |           |            |              |           |                     |                  |  |  |  |  |
| Bulunduğum PGI Faaliyetleri Beşireşçi Terhir (01.12.2014 🔮 01.12.2014 🔮 CANIŞMARLIK 💽 🔍 |                                                   |                                                                                                    |              |             |        |           |            |              |           |                     |                  |  |  |  |  |
| Wen Girgi •                                                                             |                                                   |                                                                                                    |              |             |        |           |            |              |           |                     |                  |  |  |  |  |
|                                                                                         | Drag a column header here to group by that column |                                                                                                    |              |             |        |           |            |              |           |                     |                  |  |  |  |  |
| NO                                                                                      | ÇALIŞMANIN ADI                                    | I STATU                                                                                                    | DURUM        | TIP         | CARI   | BAŞLANGIÇ | ettiş      | GENEL TOPLAM | TAHSILAT  | SORUMLU PERSONEL    | OLUSTURMA TARIHI |  |  |  |  |
| T MON DAN 14 401                                                                        | Datiations converse                               | alwas I withing                                                                                                    | IRTAL EDILOI | DANICMAN IV | Kentas | 8 12 2014 | 10.12.2014 | 14 160 00    | 0.00      | NEWNET VOLKAN ÖZDOL | 09.12.2014 12:31 |  |  |  |  |
| MDN.DAN.14.401                                                                          | Koztas Andezit                                    | Ocağı I YÜRÜTÜCÜ                                                                                                    | YÜRÜRLÜKTE   | DANIŞMANLIK | Koztaş | 8.12.2014 | 12.2.2014  | 14,160.00    | 11,800.00 | MEHMET VOLKAN ÖZD   | 08.12.2014 13:31 |  |  |  |  |
|                                                                                         | 2 X 2 2 2 2 2 2 2 2 2 2 2 2 2 2 2 2 2 2           | Duzenie<br>Sil<br>Unklimanier<br>Durum Gegistr<br>Durum Gegistr<br>Durum Gegistr<br>Durum 2 22<br>Frans Harrietten<br>TTS Formu Olugtur |              |             |        |           |            |              |           |                     |                  |  |  |  |  |

Açılan ekranda "Yeni Dağıtım" (23) butonuna basılarak dağıtım ekranı açılır.

| • | ← → C 🗋 dsts.eng                          | g.deu.edu.tr                       |                       |                |                 |                  |                      |                             |     |  |
|---|-------------------------------------------|------------------------------------|-----------------------|----------------|-----------------|------------------|----------------------|-----------------------------|-----|--|
| K | Diğer Uygulama                            |                                    |                       |                |                 |                  |                      |                             |     |  |
|   | 🖡 FAALİYETLER 🔻 🇯                         | SATIN ALMA TALEPI                  | lerim 😃 çıkış         |                |                 |                  |                      |                             |     |  |
|   | BULUNDUĞUM PGI FAJ                        | ALÍYETLERÍ                         |                       |                |                 | × DAGDIG-        | Koztaş Andezit Ocağı | Üretim Yönü Belirlenmesi    |     |  |
| ( | Dağıtım - Kozta<br>Faaliyete ait dağıtıml | ş Andezit Ocağı (<br><sup>ar</sup> | Üretim Yönü Belirlenı | mesi           |                 | 🕂 Yeni Dağı      | tım 📄 🗄 Listele      | 5                           |     |  |
|   |                                           |                                    |                       |                |                 |                  | Drag a column head   | er here to group by that co | umn |  |
|   | OLUŞTURMA TARİHİ                          | DURUM                              | DAĞITILACAK TUTAR     | KESINTI TUTARI | MESAI IÇI TUTAR | MESAİ DIŞI TUTAR | DAĞITILAN TUTAR      | OLUŞTURAN                   |     |  |
| J | т                                         |                                    |                       | 1              |                 |                  |                      |                             |     |  |
|   |                                           |                                    |                       |                |                 |                  |                      |                             |     |  |
|   |                                           |                                    |                       |                |                 |                  |                      |                             |     |  |
|   |                                           |                                    |                       |                |                 |                  |                      |                             |     |  |
|   |                                           |                                    |                       |                |                 |                  |                      |                             |     |  |
|   |                                           |                                    |                       |                |                 |                  |                      |                             |     |  |
|   |                                           |                                    |                       |                |                 |                  |                      |                             |     |  |
|   |                                           |                                    |                       |                |                 |                  |                      |                             |     |  |
|   |                                           |                                    |                       |                |                 |                  |                      |                             |     |  |
|   |                                           |                                    |                       |                |                 |                  |                      |                             |     |  |
|   |                                           |                                    |                       |                |                 |                  |                      |                             |     |  |
|   |                                           |                                    |                       |                |                 |                  |                      |                             |     |  |
| 1 |                                           |                                    |                       |                |                 |                  |                      |                             |     |  |
| ŀ |                                           |                                    |                       |                |                 |                  |                      |                             |     |  |
|   |                                           |                                    |                       |                |                 |                  |                      |                             |     |  |
| 1 |                                           |                                    |                       |                |                 |                  |                      |                             |     |  |

Açılan dağıtım ekranında, faaliyete ilişkin harcamalar, Maliye ve BAP payı düşüldükten sonra kalan tutar otomatik olarak "Dağıtılacak Tutar" kutucuğuna gelecektir (24). Tüm tutarın bir kerede dağıtılma zorunluluğu yoktur, yürütücü isterse "Dağıtılacak Tutar" kutucuğundaki rakamı değiştirerek dağıtılabilecek toplam tutarın bir kısmını ek ödeme olarak dağıtıp bir kısmını da harcamalar için bırakabilir. "Dağıtılacak Tutar" girildikten sonra faaliyet çalışanlarına yapılacak "Ek Ödeme Tutarı" ekrana yansır. Bu tutar mesai içi ve mesai dışı olarak faaliyet yürütücüsü tarafından çalışan personele dağıtılır. Burada, ek ödeme tutarının tamamı otomatik olarak "Mesai İçine" aktarılır. Ancak faaliyet yürütücüsü "Mesai Dışı" olarak tanımlanan bir dağıtım yapmak istiyorsa, mesai dışı dağıtmak istediği tutarı "**Mesai Dışı**" (25) kutucuğuna girer. Mesai içi ve Mesai dışı olarak ayrılan miktar kişilerin üst sınırlarını aşmamak kaydıyla çalışanlara dağıtılır (26).

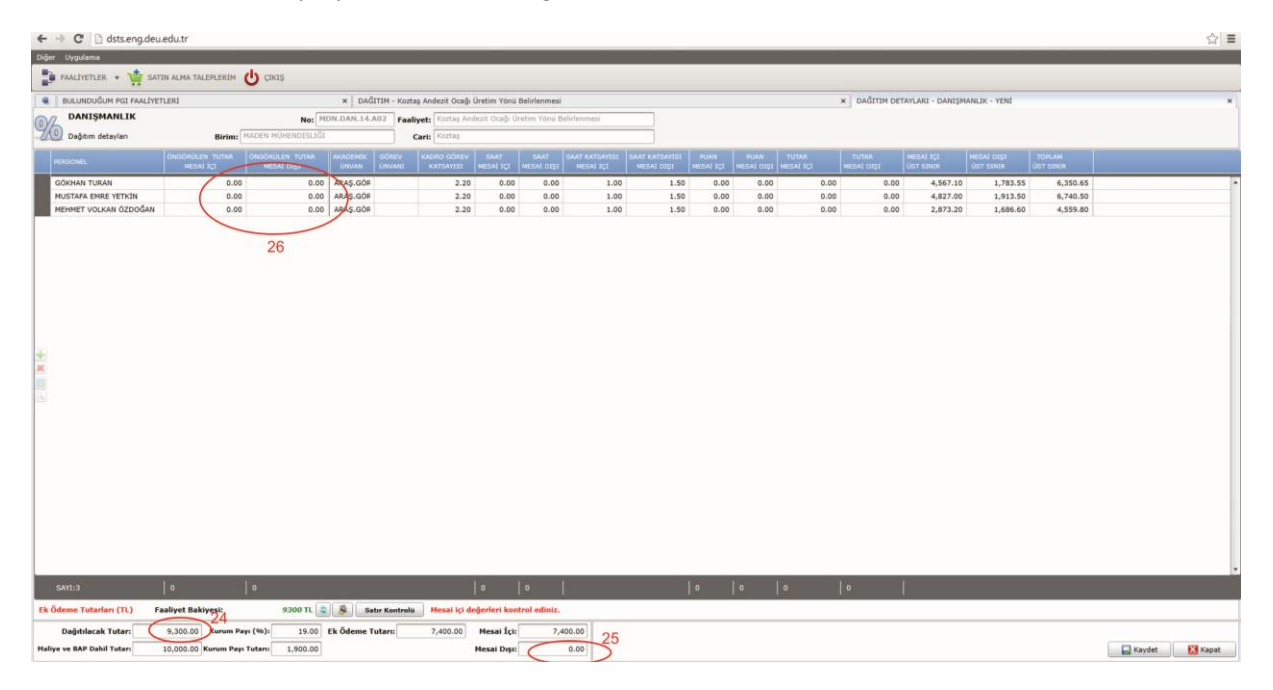

Yapılan dağıtımlarda öngörülen mesai içi ve mesai dışı tutarlar, kişilere ait mesai içi ve mesai dışı üst sınırları geçemez.

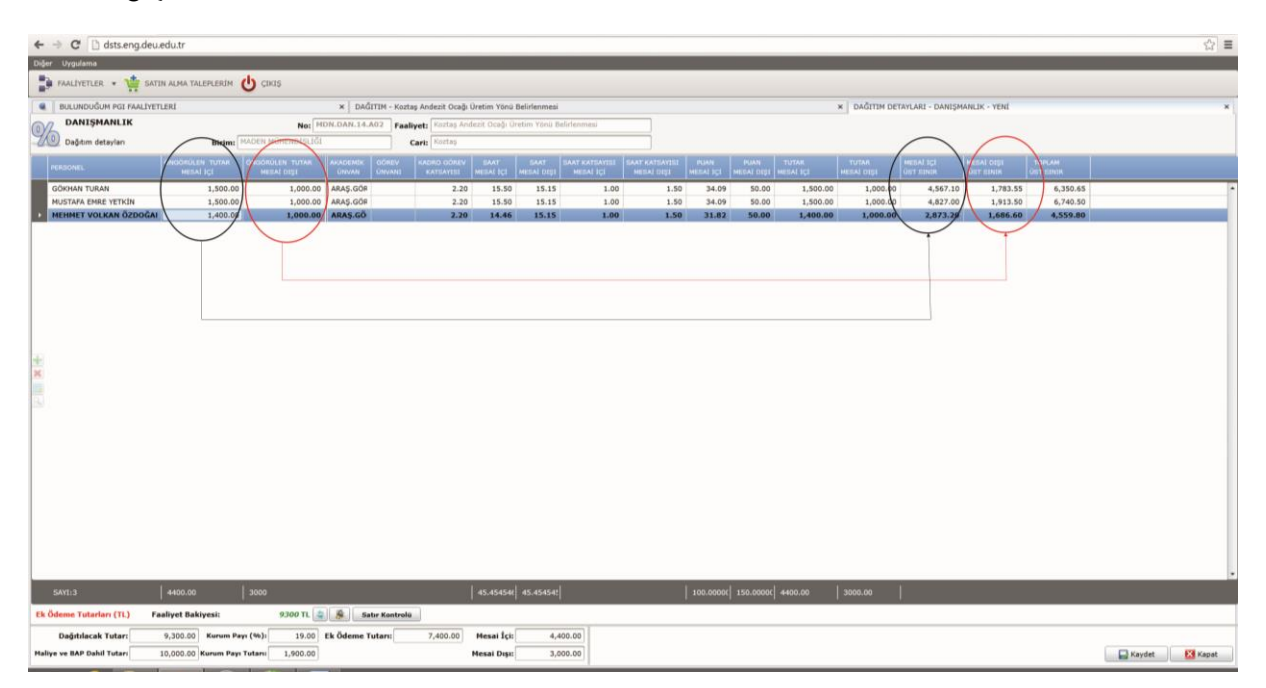

Dağıtım işlemleri bittikten sonra formun sağ altındaki "Kaydet" butonuna basılıp form kayıt edilir. Kayıt edilen formun durumu dağıtımlar ekranında "TASLAK" olarak görülecektir. Taslak form üzerinde muhasebeye gönderilene kadar değişiklik yapılabilir.

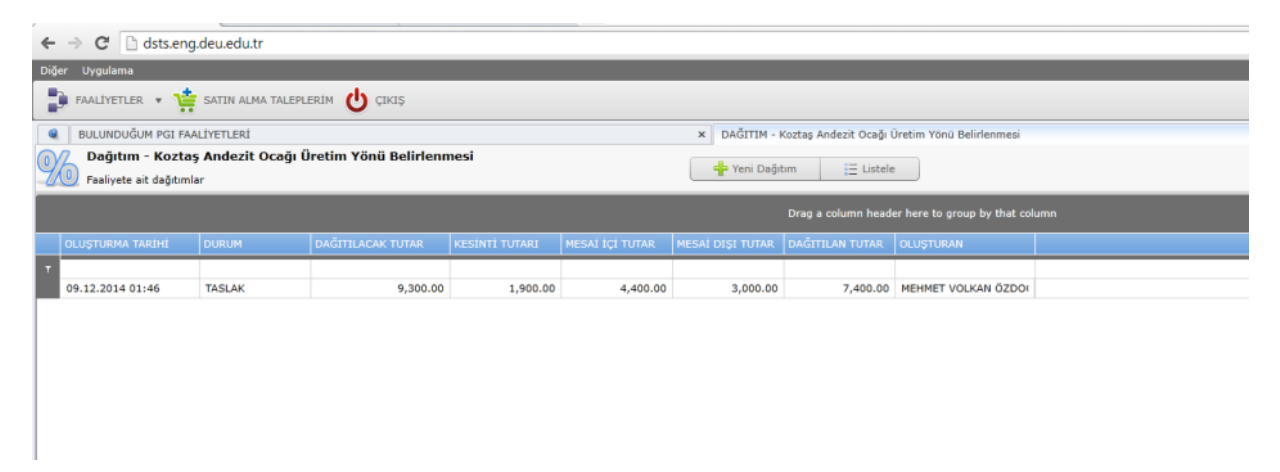

İlgili kayıtın üzerine sağ tıklanarak "Muhasebeye Gönder" (27) seçildikten sonra dağıtım üzerinde değişiklik yapılamaz. Tekrar sağ tuşa basılarak "Form Oluştur" (28) seçeneği ile otomatik olarak oluşan formun çıktısı alınır ve imzalanarak Bölüm Başkanlığına sunulur.

| *   | Arrow C 🗋 dsts.eng                        | g.deu.edu                         | .tr                                      |             |           |                |                 |                  |                        |                              |     |
|-----|-------------------------------------------|-----------------------------------|------------------------------------------|-------------|-----------|----------------|-----------------|------------------|------------------------|------------------------------|-----|
| Dig | jer Uygulama                              |                                   |                                          |             |           |                |                 |                  |                        |                              |     |
|     | 🖡 FAALİYETLER 🔹 🌿                         | SATIN A                           | LMA TALEPLI                              | erim 也 ç    | IKIŞ      |                |                 |                  |                        |                              |     |
|     | BULUNDUĞUM PGI FA                         | ALİYETLERİ                        |                                          |             |           |                |                 | × DAĞITIM - K    | Koztaş Andezit Ocağı Ü | Jretim Yönü Belirlenmesi     |     |
| 9   | Dağıtım - Kozta<br>Faaliyete ait dağıtıml | <b>ş Andezi</b><br><sup>lar</sup> | t Ocağı Ü                                | retim Yöni  | Belirlenr | nesi           |                 | Yenî Dağıt       | am 📃 Listele           |                              |     |
|     |                                           |                                   |                                          |             |           |                |                 |                  | Drag a column head     | er here to group by that col | umn |
|     | OLUŞTURMA TARİHİ                          | DURUM                             |                                          | DAĞITILACAI | C TUTAR   | KESINTI TUTARI | MESAİ İÇİ TUTAR | MESAİ DIŞI TUTAR | DAĞITILAN TUTAR        | OLUŞTURAN                    |     |
| Ţ   | 09.12.2014 01:46                          | 14                                |                                          |             | 9.300.00  | 1.900.00       | 4.400.00        | 3.000.00         | 7,400.00               | MEHMET VOLKAN ÖZD            |     |
|     |                                           | ×                                 | Düzenle<br>Sil<br>Iptal Et<br>Form Oluşt | tur 28      | 27        |                |                 |                  |                        |                              |     |

Bölüm Başkanlığı tarafından Dekanlığa gönderilen dağıtım formları, muhasebe tarafından önce işleme alınır, ardından her ay sonunda Fakülte Yönetim Kuruluca onaylanır.

Not: Gelir getirici faaliyetlere ait ek ödeme dağıtımları ödemenin tahsil edildiği ilgili ay içerisinde oluşturulur ve o ayın bitimini takip eden ilk fakülte kurulunda onaylanarak yürürlüğe girer.

# 2.3. Protokollerin Yönetimi

Fakültede bir protokole bağlı olarak yapılan döner sermaye çalışmaları, hazırlanan protokolün Bölüm Başkanlığı tarafından Dekanlığa gönderilmesi ve Fakülte Yönetim Kurulu'nun uygun görüşü sonrasında Dekan ve İşveren yetkilisi tarafından imzalanarak yürürlüğe girer.

Yürürlüğe giren protokoller ile ilgili bilgilerin "Döner Sermaye Takip Sistemine" girişi Mühendislik Fakültesi Muhasebe Birimi tarafından yapılacaktır. Yürürlüğe giren protokollü faaliyet üzerinden satın alamalar ve faaliyetten çalışanlara yapılacak olan ek ödemeler (dağıtım) Faaliyet Yürütücüsü tarafından sistem üzerinden gerçekleştirilecektir.

Mevcut yürütücüsü olduğunuz veya çalışanı olduğunuz protokollü faaliyetleri görüntülemek için sisteme giriş yaptıktan sonra Faaliyetler  $\rightarrow$  Bulunduğum Faaliyetler  $\rightarrow$  Protokol butonuna basmanız gerekmektedir.

| ← → C 🗋 dsts.eng.deu.edu.tr                   |        |
|-----------------------------------------------|--------|
| Diğer Uygulama                                |        |
| FAALIYETLER - 🤹 SATIN ALMA TALEPLERIM 😃 ÇIKIŞ |        |
| Bulunduğum Faaliyetler  Protokol PGI          | NiHEND |

Karşınıza gelen ekranda büyüteç tuşuna basarak yürütücüsü/çalışanı olduğunuz protokollü işlerin listesini görebilirsiniz.

| +     | ⇒ C [] d    | lsts.eng.deu.edu.tr    |                         |                       |                                                                                 |            |                    |                       |              |
|-------|-------------|------------------------|-------------------------|-----------------------|---------------------------------------------------------------------------------|------------|--------------------|-----------------------|--------------|
| Diğer | Uygulama    |                        |                         |                       |                                                                                 |            |                    |                       |              |
| 2     | FAALİYETLER | * 🐮 SATIN ALMA TA      | LEPLERİM 😃 ÇIKI         | Ş                     |                                                                                 |            |                    |                       |              |
|       | BULUNDUĞUN  | 1 PROTOKOL FAALİYETLER | t                       |                       |                                                                                 |            |                    |                       |              |
| 3     | Bulunduğ    | um Protokol Faaliye    | e <b>tleri </b> Başlang | ıç Tarihi: 01.12.2014 | ▼ 31.12.2014 ▼ <t< th=""><th>ÜM TİPLER&gt;</th><th></th><th></th><th></th></t<> | ÜM TİPLER> |                    |                       |              |
|       |             |                        |                         |                       |                                                                                 | Drag       | a column header he | re to group by that ( | column       |
| 1     | 10          | ÇALIŞMANIN ADI         | STATÜ                   | DURUM                 | TIP                                                                             | CARÍ       | BAŞLANGIÇ          | BİTİŞ                 | GENEL TOPLAM |
| т     |             |                        |                         |                       |                                                                                 |            |                    |                       |              |
|       |             |                        |                         |                       |                                                                                 |            |                    |                       |              |
|       |             |                        |                         |                       |                                                                                 |            |                    |                       |              |
|       |             |                        |                         |                       |                                                                                 |            |                    |                       |              |
|       |             |                        |                         |                       |                                                                                 |            |                    |                       |              |
|       |             |                        |                         |                       |                                                                                 |            |                    |                       |              |
|       |             |                        |                         |                       |                                                                                 |            |                    |                       |              |
|       |             |                        |                         |                       |                                                                                 |            |                    |                       |              |
|       |             |                        |                         |                       |                                                                                 |            |                    |                       |              |
|       |             |                        |                         |                       |                                                                                 |            |                    |                       |              |

Listelenen çalışmalar içerisinde "Çalışan" statüsünde olduğunuz faaliyetlerin detaylarını inceleyebilirsiniz. Yürütücüsü olduğunuz çalışmalarda ise satın alma ve ek ödeme işlemlerini yapabilirsiniz.

Protokollü Faaliyetler üzerinden satın alım talebi oluşturmak için, yürütücüsü olduğunuz çalışmaları listeledikten sonra çalışma üzerine sağ tuş ile basarak açılan pencerede "Satın Alma Talebi Oluştur" butonuna basarak satın alma talebini gerçekleştirebilirsiniz.

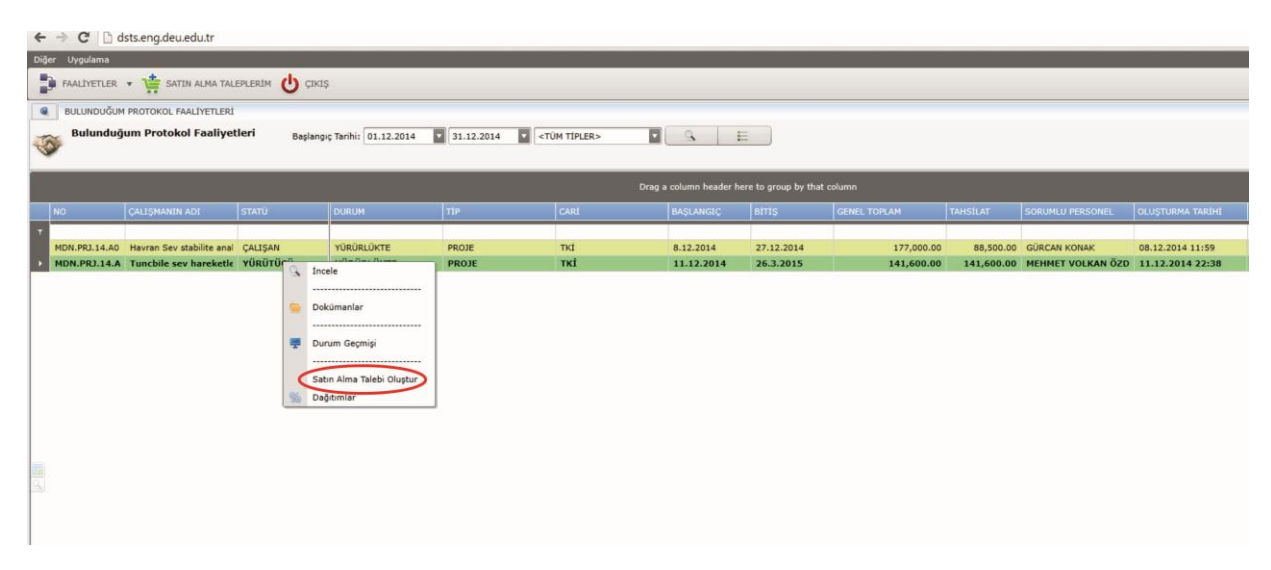

Satın alma ekranı faaliyet üzerinden karşınıza geldikten sonra satın alma işlemlerinizi sayfa 5'de verildiği gibi devam ettirebilirsiniz.

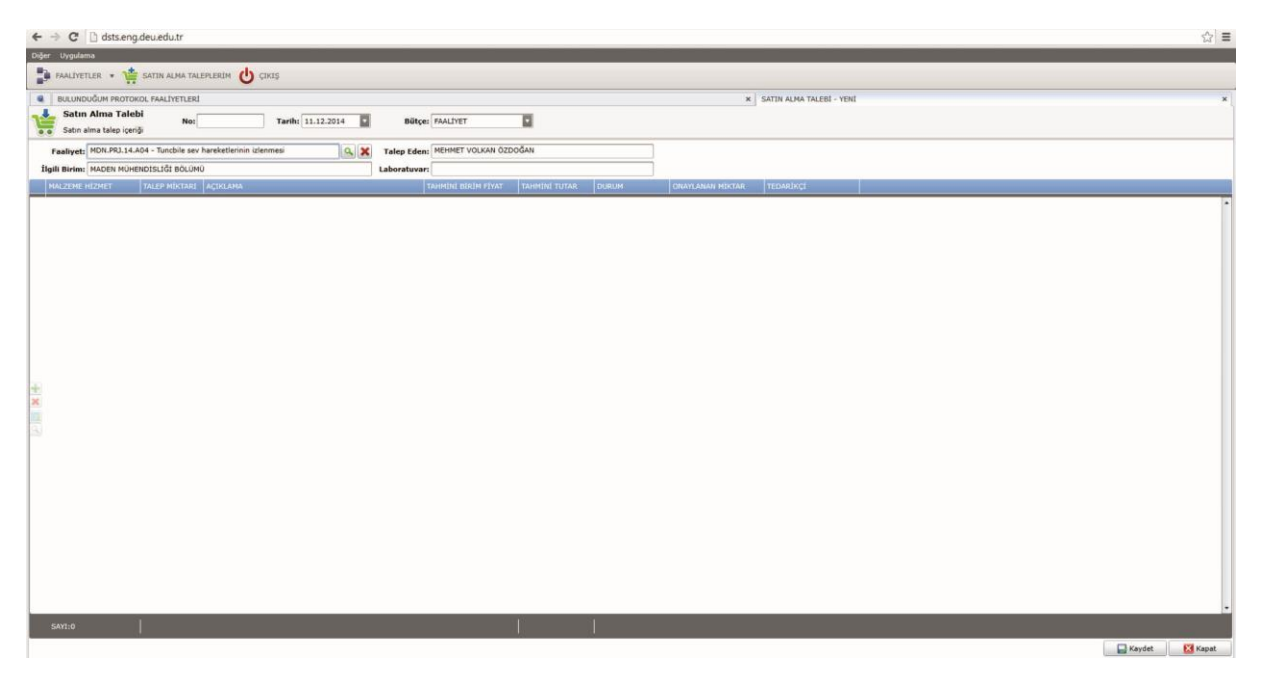

Protokollü çalışmalarda, çalışmadan elde edilen gelirin ek ödeme dağıtımı sadece faaliyet yürütücüsü tarafından yapılabilir. Bunun için dağıtımı yapılmak istenen çalışma üzerine sağ tuşa basarak "Dağıtımlar" butonu seçilerek işlem gerçekleştirilir.

| Dig  | jer Uygulama                                                                                             |                           |          |             |                    |                                                                                             |                                                |            |            |              |            |                   | (                |
|------|----------------------------------------------------------------------------------------------------|---------------------------|----------|-------------|--------------------|---------------------------------------------------------------------------------------------|------------------------------------------------|------------|------------|--------------|------------|-------------------|------------------|
|      | 🗊 FAALYETLER 🔹 🦙 SATIN ALMA TALEPLERIM 😃 CIKIS                                                           |                           |          |             |                    |                                                                                             |                                                |            |            |              |            |                   |                  |
|      | BULUNDUĞUM PROTOKOL FAALİYETLERİ                                                                         |                           |          |             |                    |                                                                                             |                                                |            |            |              |            |                   |                  |
| day. | Salunduğum Protokol Faaliyetleri Başlangıç Tarihi: 01.12.2014 📱 31.12.2014 📱 <tum tipler=""> 💽 🔍 🏣</tum> |                           |          |             |                    |                                                                                             |                                                |            |            |              |            |                   |                  |
| Dra  |                                                                                                    |                           |          |             | a column header he | re to group by that c                                                                       | olumn                                          |            |            |              |            |                   |                  |
|      | NO                                                                                                    | ÇALIŞMANIN ADI            | STATU    | DURUM       | TIP                |                                                                                             | CARI                                           | BAŞLANGIÇ  | BITIŞ      | GENEL TOPLAM | TAHSILAT   | SORUMLU PERSONEL  | OLUŞTURMA TARIHI |
| 1    | MON 001 14 40                                                                                            | Navran Say stabilite anal | CALISAN  | VÜDÜDI ÜVTE | PROJE              |                                                                                             | Tet                                            | 8 12 2014  | 27 12 2014 | 177.000.00   | 88 500 00  | GÜRCAN KONAK      | 08 12 2014 11-59 |
|      | MDN.PRJ.14.A                                                                                             | Tunchile sev hareketle    | YÜRÜTÜCÜ | YÜRÜRLÜKTE  | PROJE              |                                                                                             | ткі                                            | 11.12.2014 | 26.3.2015  | 141,600.00   | 141,600.00 | MEHMET VOLKAN ÖZD | 11.12.2014 22:38 |
|      |                                                                                                    |                           |          |             |                    | <ul> <li>Incele</li> <li>Doküm</li> <li>Durum</li> <li>Satın A</li> <li>Dağıtırı</li> </ul> | anlar<br>Geçmişi<br>Ima Talebi Oluştur<br>Ilar |            |            |              |            |                   |                  |

Faaliyet ile ilgili dağıtım ekranı açıldıktan sonra sayfa 12'de gösterilen adımların izlenmesi gerekmektedir.

# 2.4. Laboratuvar Faaliyetline ait İşlemler

Fakültemiz bünyesinde bulunan laboratuvarlar, sorumlular ve laboratuarda gerçekleştirilecek işlerin birim fiyatları, fakülte yönetim kurulunca onaylandığı şekli ile sistemde tanımlanmıştır. Laboratuvar sorumluları, laboratuvarlara gelen taleplerin sisteme işlenmesi, laboratuvar geliri üzerinden satın alma taleplerinin oluşturulması, laboratuvar gelirlerinden ek ödeme dağıtımı işlerinde yetkilendirilmiştir. Aynı zamanda, laboratuvar sorumluları laboratuvar ile ilgili gelir ve gider hareketlerini de sistem üzerinden takip edebilmektedir.

Sisteme herhangi bir laboratuvar iş talebi girmek için sırasıyla;

Faaliyetler →Bulunduğum Faaliyetler→LAB TTS butonu tıklanacaktır.

| - → C □ dsts.eng.deu.edu.tr                                     |        |
|-----------------------------------------------------------------|--------|
| iğer Uygulama                                                   |        |
| 🗭 FAALIYETLER 🔹 LABORATUVAR İŞLEMLERİ 🔹 🏥 SATIN ALMA TALEPLERİI |        |
| Bulunduğum Faaliyetler Protokol<br>PGI<br>LAB TTS               | NUHENA |

Açılan ekranda büyüteç tuşuna tıklandığında o tarihe kadar gerçekleştirilen işler listelenecektir.

Yeni Talep Teklif Sözleşmesi oluşturmak için;

Veri girişi  $\rightarrow$  Lab analiz butonlarına tıklandığında, laboratuvar sorumlusunun karşısına "veri giriş ekranı" gelecektir.

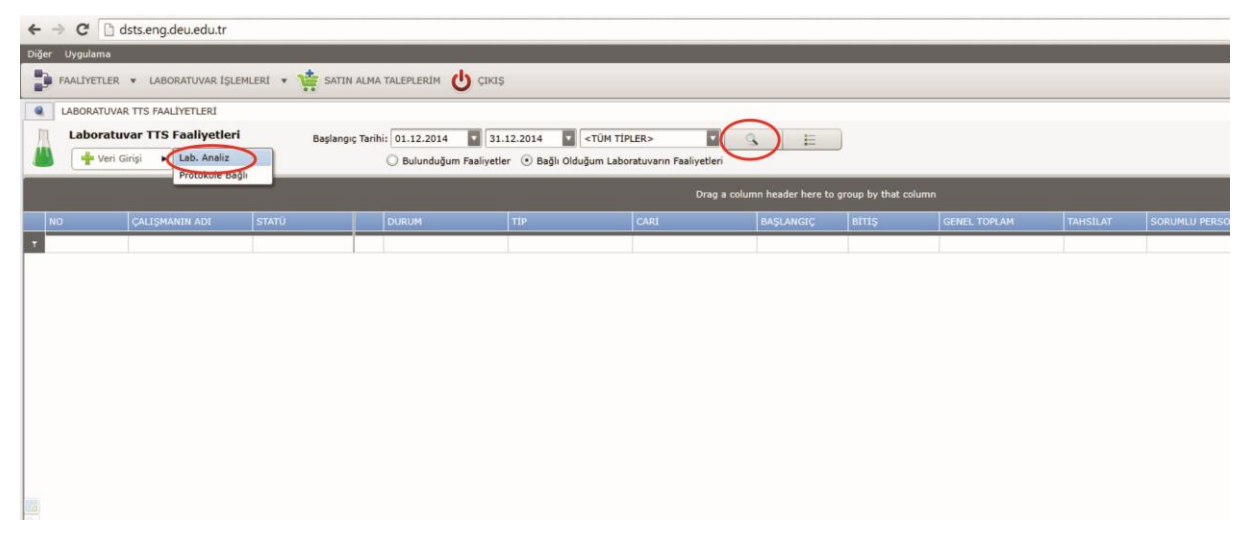

Açılan pencerede çalışmanın adı, birimi ve cari/işveren (1) bilgileri kısmı laboratuvar sorumlusu tarafından doldurulacaktır. Laboratuvarda yapılacak çalışmanın tutarı ile ilgili olan kısım ise deneyler seçildikten sonra otomatik olarak oluşacaktır. Ancak, iskonto ve ek tutar kısımları veri girişine açıktır (2). İskonto oranı her yıl bölümlerin Bölüm Kurulu tarafından belirlenen ve Fakülte Yönetim Kurulu tarafından onaylanan oranların üzerinde olamaz. Deney başlangıç ve bitiş tarihleri de (3)

girildikten sonra, işveren türü, destekleyen ve destek türü kısımları (4) doldurulmalıdır. Bu alanlardan işveren türünün girilmesi zorunlu olup, destekleyen ve destek tipi kısımları ise gerekli hallerde girilmelidir.

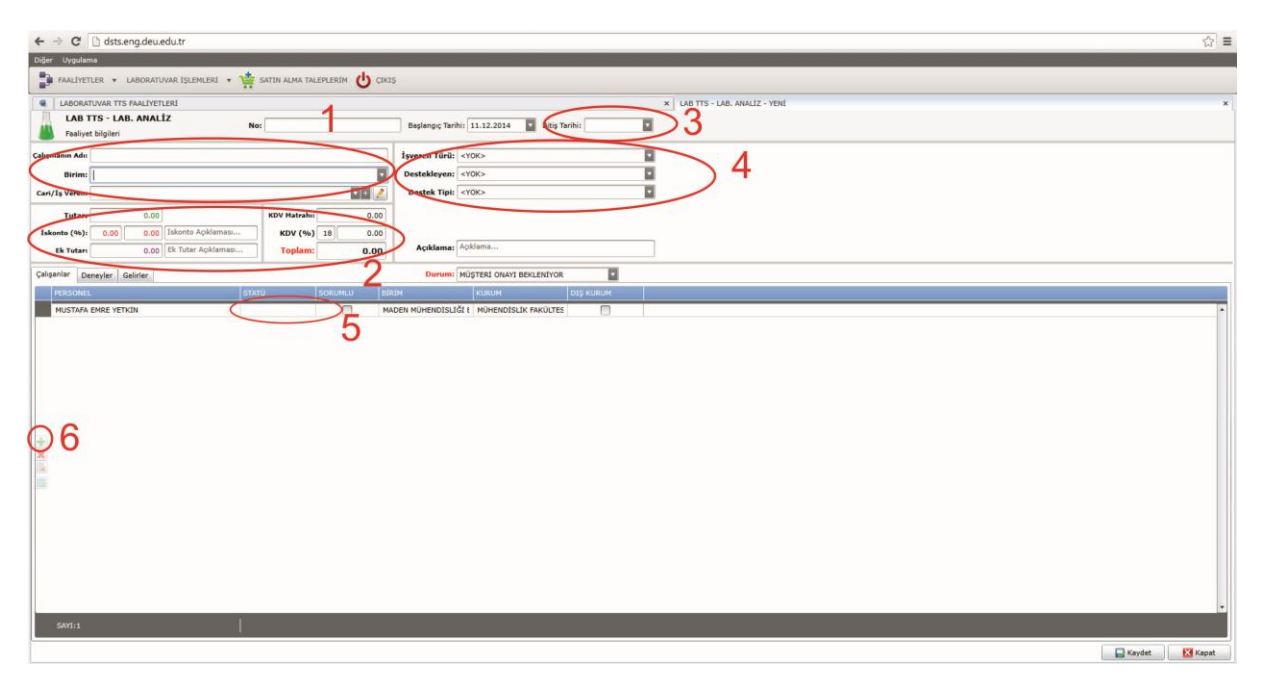

Çalışma ile ilgili tanımlar girildikten sonra çalışanlar kısmında otomatik olarak ismi çıkan laboratuvar sorumlusunun statüsü "Yürütücü" (5) olarak değiştirmelidir. Gerekli hallerde laboratuvar sorumlusunun dışında başka kişiler de "+" tuşuna basılarak (6) eklenebilir.

Daha sonra "deneyler" sekmesi (7) seçilir ve "+" (8) butonuna basılarak deney listesi görüntülenir.

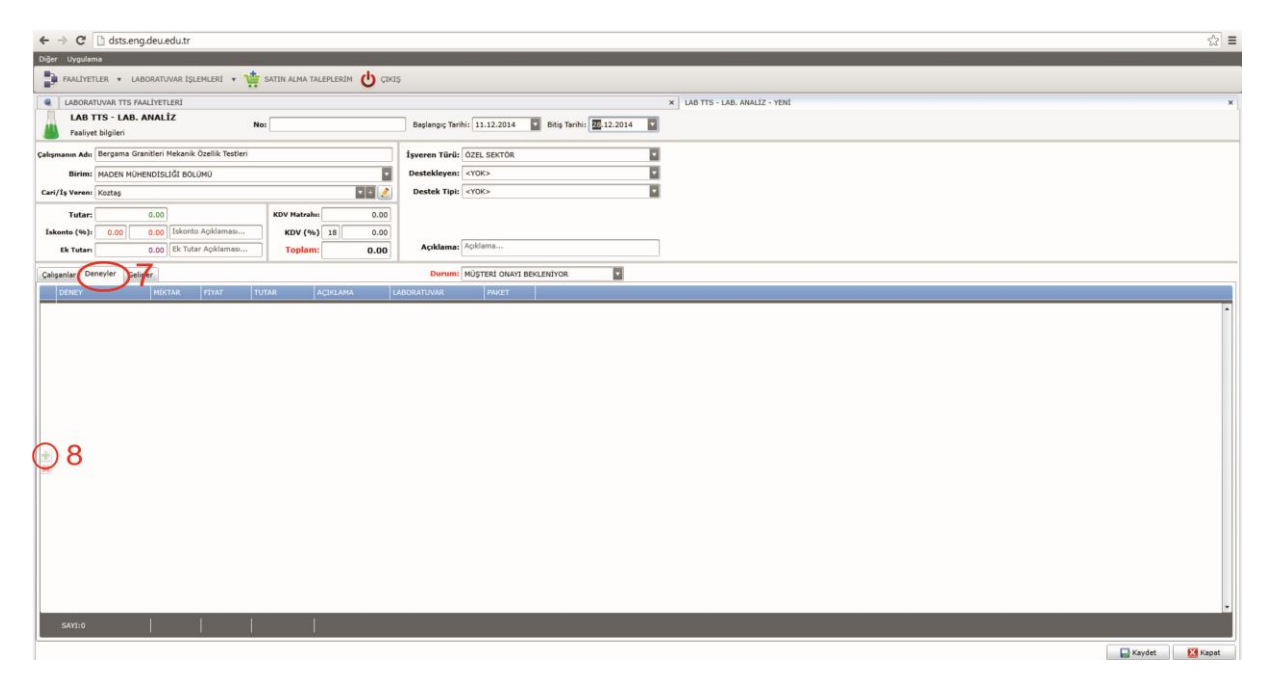

Açılan ekranda laboratuvar sorumlusunun sorumlu olduğu laboratuvar(lar)a ait deneyler listelenir. Kişinin birden fazla laboratuvarda sorumluluğu varsa, "Laboratuvarlar" (9) kısmından işlem yapmak istediği laboratuvarı seçmesi gerekmektedir. Daha sonra, yapılacak olan deneyler listeden üzerine tıklanarak(10) seçilir ve alt kısımdaki kutucuğa otomatik olarak kaydedilir (11).Herhangi bir deney sayısı arttırılmak istendiğinde "seçilen deneyler" penceresinde ilgili deney seçilir ve ilgili kutucuktaki

miktar değiştirilir. Çalışma ile ilgili tüm deneyler seçildikten ve miktarları tanımlandıktan sonra "Tamam" tuşuna basılarak listeye dönülür ve kaydet tuşuna basılarak kayıt etme işlemi tamamlanır.

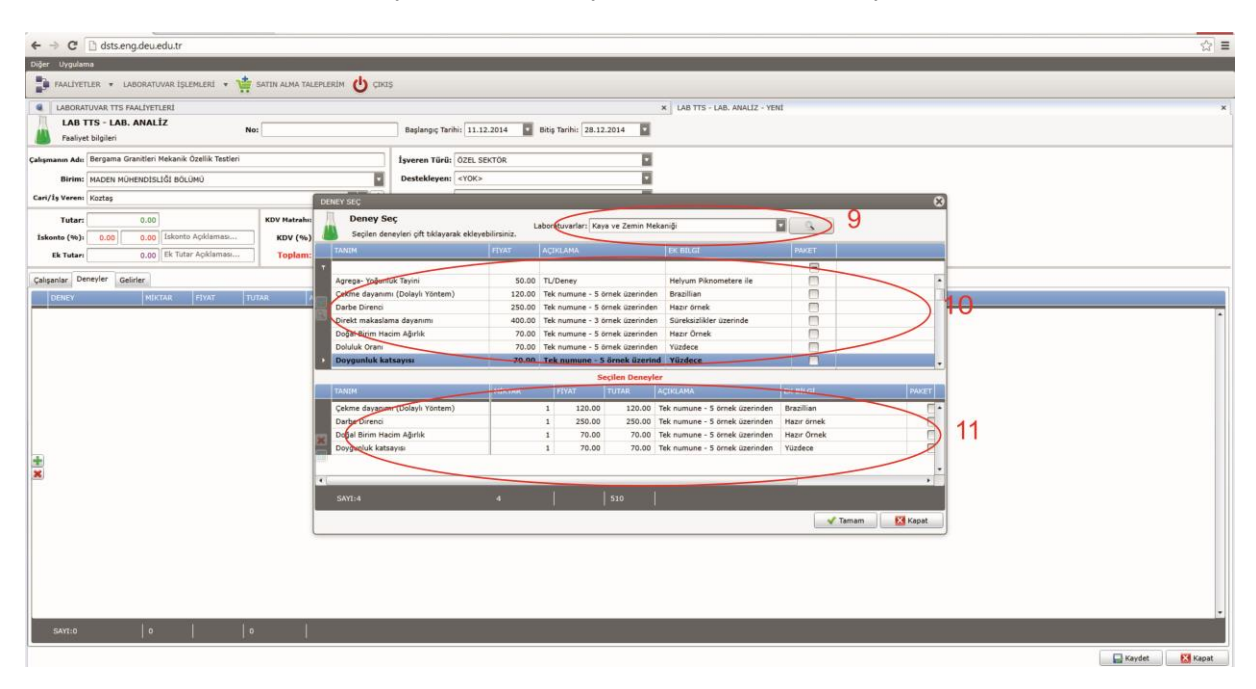

Kayıt işleminden sonra tekrar daha önceden gerçekleştirilen faaliyetlerin listelendiği ekrana geri dönülür. Bu ekranda büyüteç tuşuna basıldığında önceki çalışmalar listelenecektir. Son girilen çalışmanın durumu listede "Müşteri Onayı Bekleniyor" olarak görülecektir.

| ← → C 🗋 dsts.eng.deu.edu.tr                                                                                                    |                 |        |            |            |              |          |                    |                  | ☆ = |
|----------------------------------------------------------------------------------------------------|-----------------|--------|------------|------------|--------------|----------|--------------------|------------------|-----|
| Diğer Uygulama                                                                                                    |                 |        |            |            |              |          |                    |                  |     |
| 🐉 FAALIYETLER 🔹 LABORATUVAR İŞLEMLERİ 🔹 🌞 SATIN ALMA TALEPLERIM 😃 ÇIKIŞ                                                                                |                 |        |            |            |              |          |                    |                  |     |
| LABORATUVAR TTS FAALIYETLERI                                                                                                    |                 |        |            |            |              |          |                    |                  | ×   |
| Laboratuvar TTS Faellyetleri Baglangig Tarkhi 11.12.2014 💆 12.12.2014 💆 «TÜH TIPLER»<br>Wei Gingi 🔶 Dulunduğum Pashyetler 🕑 Bağlı Olduğum Laboratuvarv | nn Faaliyetleri | E      |            |            |              |          |                    |                  |     |
|                                                                                                    |                 |        |            |            |              |          |                    |                  |     |
| NO CALISHANIN AOL STATŪ A DURUM                                                                                                    | TIP             | CARI   | BAŞLANGIÇ  | BITTS      | GENEL TOPLAM | TAHSILAT | SORUMLU PERSONEL   | OLUŞTURMA TARIHI |     |
| MDN.KZM.14.J Beruama Granitleri Mekanik Özellik Testleri YÜRÜTÜCÜ MÜSTERİ ONAYI BEKLENİYOR                                                             | LAB, ANALÍZ     | Koztas | 11.12.2014 | 28.12.2014 | 601.80       | 0.00     | MUSTAFA EMRE YETKI | 11.12.2014 23:52 |     |
|                                                                                                    |                 |        |            |            |              |          |                    |                  |     |

Laboratuvar sorumlusu bu aşamada girmiş olduğu deney üzerinde sağ tuşa tıklayarak önüne çıkan seçeneklerden "TTS Formu Oluştur" seçeneği ile Laboratuvar Talep Teklif Sözleşme Formu görüntüleme ve yazdırma ekranına gelir. Bu form yazdırılarak müşteri onayına sunmalıdır.

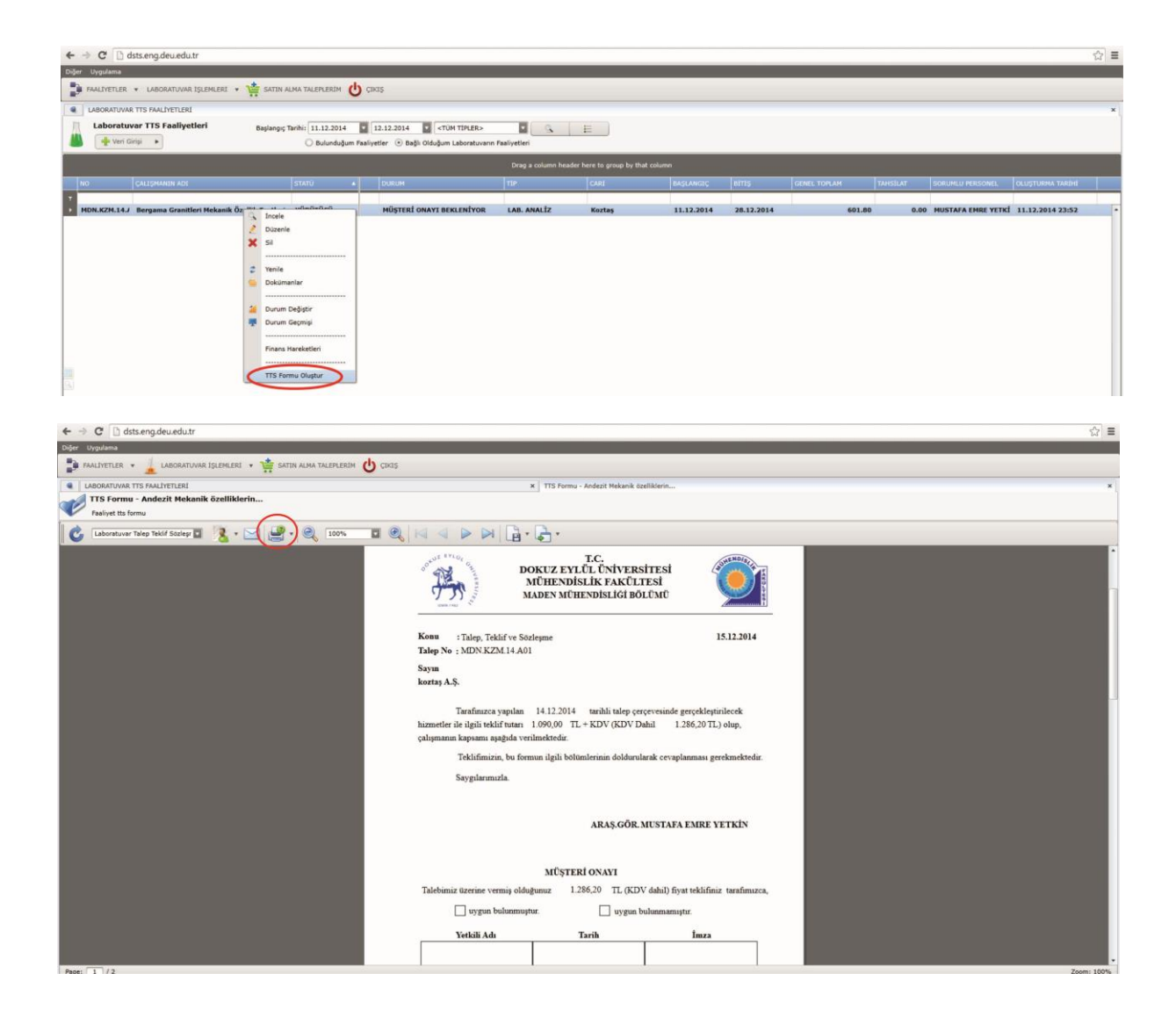

Hazırlanan TTS Formunun müşteri tarafından imzalanarak onaylanmasından sonra, çalışmanın durumu laboratuvar sorumlusu tarafından değiştirilerek "Tahsilat Bekleniyor" durumuna alınmalıdır. Durum değiştirmek için çalışmanın üzerine tekrar sağ tıklanarak "Durum Değiştir" seçilir ve durum "Tahsilat Bekleniyor" olarak değiştirilir.

Müşteri tarafından ilgili işin tutarı bankaya yatırılıp, fatura muhasebe tarafından sisteme girildiğinde çalışmasının durumu otomatik olarak "Yürürlükte" şeklinde değişecek ve çalışmaya başlanabilecektir. Çalışma tamamlandıktan sonra, çalışmaların toplu listelenme ekranında ilgili çalışma üzerinde sağ tuşa tıklanarak çalışmanın durumu "Tamamlandı" olarak değiştirilmelidir.

Laboratuvar ile ilgili dağıtım ve laboratuvar finans hareketlerinin takibi için laboratuvar işlemleri menüsü altındaki seçenekler kullanılmalıdır.

| ÷ ·   | C dsts.eng.deu.edu.tr                                       |                              |               |        |                |                      |    |
|-------|-------------------------------------------------------------|------------------------------|---------------|--------|----------------|----------------------|----|
| Diğer | Uygulama                                                    |                              |               |        |                |                      |    |
| Þ     | FAALIYETLER V LABORATION TOLENLEN                           | ALMA TALEPLERIM 😃 Ç          | ЛКІŞ          |        |                |                      |    |
|       | LABORATUVAR T Dağıtımlar                                    |                              |               | ×      | SORUMLU OLUNAN | LABORATUVAR BAKİYELE | RÍ |
| IC    | Laboratuvar Bakiye Ve Hareketleri                           |                              |               |        |                | t= Vacila            |    |
| 10    | Sorumlu olunan laboratuvoileen bakiveleri. Hasakenen görmel | k için kayda sağ tıklayınız. |               |        |                | 1= Terme             |    |
| Т     | ANIM                                                        | GELIR TOPLAMI                | GIDER TOPLAMI | BAP    | MALIYE B       | AKİYE                |    |
| •     | Kaya ve Zemin Mekaniği                                      | 11,610.00                    | 7,998.00      | 696.60 | 116.10         | 2,799.30             |    |
|       |                                                             |                              |               |        |                |                      |    |
|       |                                                             |                              |               |        |                |                      |    |
|       |                                                             |                              |               |        |                |                      |    |
|       |                                                             |                              |               |        |                |                      |    |
|       |                                                             |                              |               |        |                |                      |    |
|       |                                                             |                              |               |        |                |                      |    |
|       |                                                             |                              |               |        |                |                      |    |
|       |                                                             |                              |               |        |                |                      |    |
|       |                                                             |                              |               |        |                |                      |    |
|       |                                                             |                              |               |        |                |                      |    |
|       |                                                             |                              |               |        |                |                      |    |
|       |                                                             |                              |               |        |                |                      |    |
|       |                                                             |                              |               |        |                |                      |    |

Laboratuvar gelirlerinden ek ödeme dağıtım işlemleri için laboratuvar işlemleri  $\rightarrow$  Dağıtımlar menüsü seçildikten sonra karşınıza gelen ekranda yeni dağıtım butonu tıklanır ve dağıtımın yapılacağı laboratuvar seçilir.

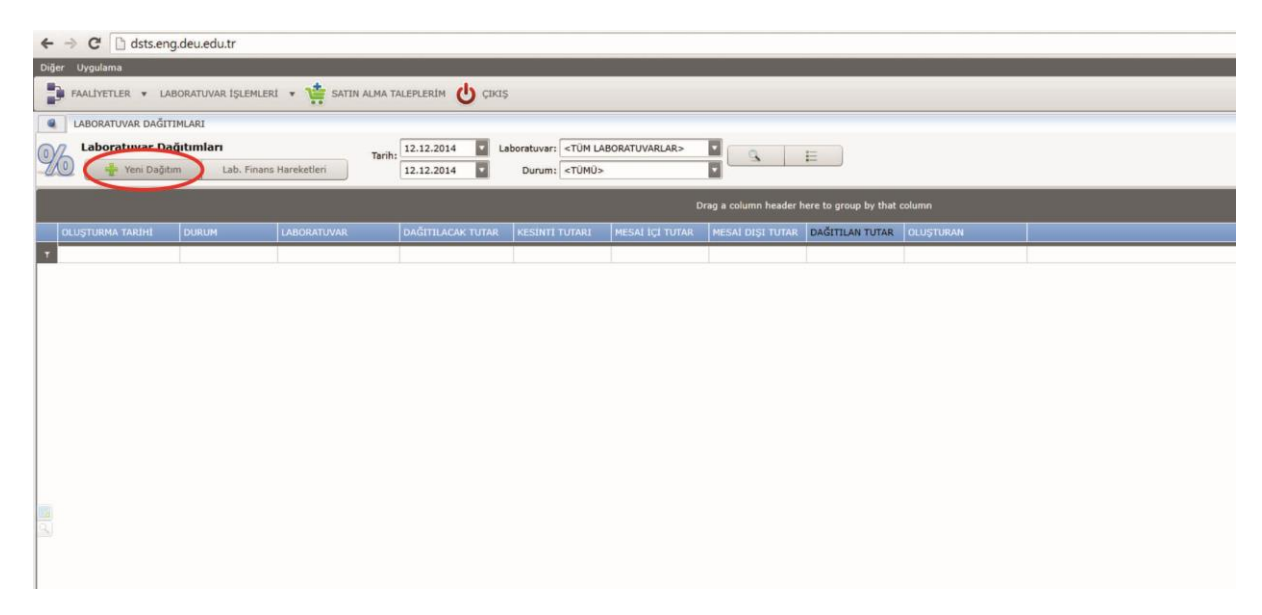

Dağıtım yapılacak olan laboratuvar seçildikten sonra sayfa 13'deki işlemler gerçekleştirilmelidir.

# 3. Bölüm Başkanı/Merkez Müdürü İşlemleri

# 3.1. Protokol Gerektirmeyen İşlerin (PGI) Onayı

Bölüm Başkanları, bölümlerinde bulunan akademik personelin sisteme girdiği Protokol Gerektirmeyen İşler (PGI) kapsamında yapılan çalışmaların onay, düzeltme ve ret süreçlerini yönetirler.

Bu işlemler için Faaliyetler  $\rightarrow$  Birim Faaliyetleri  $\rightarrow$  PGI seçeneği seçilmelidir.

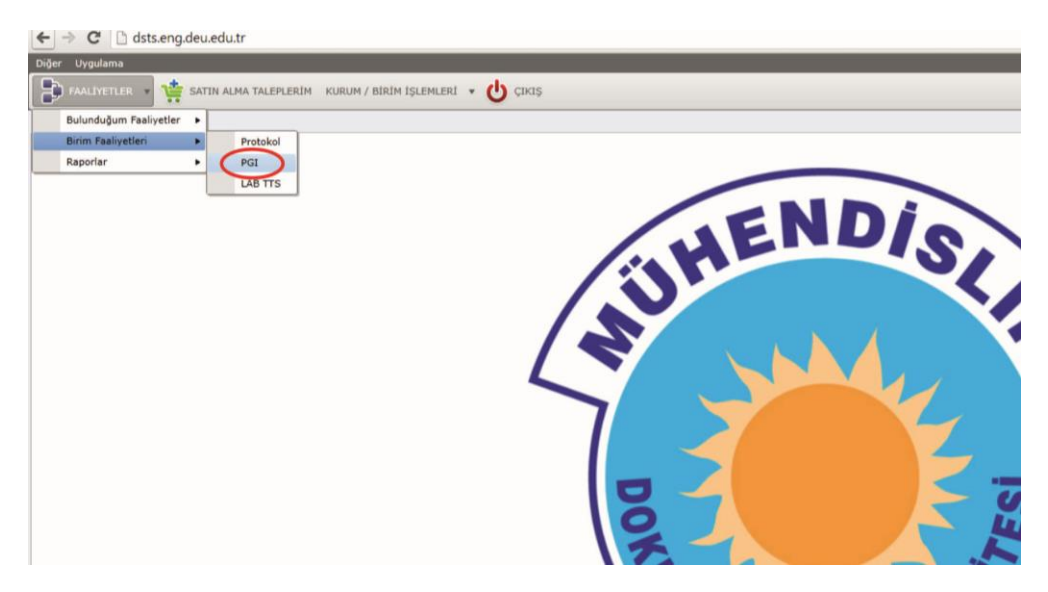

Açılan sayfada büyütece tıklanarak bölümdeki PGI'ler görüntülenir.

| BIRIMU | ERIN PGI FAALIVETLERI | Begla | engiç Tarihi: 01.12.2014 | 31.12.2014 | <tum tipler=""></tum> |                   |                              |          |       |                   |                 |   |
|--------|-----------------------|-------|--------------------------|------------|-----------------------|-------------------|------------------------------|----------|-------|-------------------|-----------------|---|
|        | ter and               |       | STON BRUNCES             | - M        | CION DONONDARS        | Drag a column hea | der here to group by that co | luma     |       |                   |                 |   |
| NO     | ÇALEŞMANEN ADE        | DURUM | ti»                      | CAR        | BAŞLANGIÇ             | eins              | GENEL TOPLAN                 | TAHSILAT | RIRDA | SORUMLI/ PERSONEL | OLUŞTURHA TARDI | 1 |
|        |                       |       |                          |            |                       |                   |                              |          |       |                   |                 |   |
|        |                       |       |                          |            |                       |                   |                              |          |       |                   |                 |   |
|        |                       |       |                          |            |                       |                   |                              |          |       |                   |                 |   |
|        |                       |       |                          |            |                       |                   |                              |          |       |                   |                 |   |
|        |                       |       |                          |            |                       |                   |                              |          |       |                   |                 |   |
|        |                       |       |                          |            |                       |                   |                              |          |       |                   |                 |   |
|        |                       |       |                          |            |                       |                   |                              |          |       |                   |                 |   |
|        |                       |       |                          |            |                       |                   |                              |          |       |                   |                 |   |
|        |                       |       |                          |            |                       |                   |                              |          |       |                   |                 |   |
|        |                       |       |                          |            |                       |                   |                              |          |       |                   |                 |   |
|        |                       |       |                          |            |                       |                   |                              |          |       |                   |                 |   |

Bölüm Başkanı karşısına gelen listede durumu "Bölüm Başkanı Onayı Bekleniyor" olan çalışmalar üzerine çift tıklayarak inceleyip çalışma ile ilgili onay veya ret işlemlerini gerçekleştirmelidir. Reddedilen çalışmalar ile ilgili açıklama sisteme girilmelidir.

| BIRIMLERIN PGI FAALIYETLERI PGI - DANIŞMANLIK Faaliyet bilgileri Dokur | nanlar No: MDN.DAN.14.A02 | Başlangıç Taril | PGI - DANIŞMANLİK - MDN.DAN.14.402 his 08.12.2014 Bitig Tarihis 12.02.2015                                                                            |
|------------------------------------------------------------------------|---------------------------|-----------------|----------------------------------------------------------------------------------------------------|
| ışmanın Adı: Koztaş Andezit Ocağı Üretim Yönü B                        | elirlenmesi               | İşveren Türü:   | ÖZEL SEKTÖR                                                                                                    |
| Birim: MADEN MÜHENDİSLİĞİ                                              |                           | Destekleyen:    | <yok></yok>                                                                                                    |
| ri/1s Veren: Koztas                                                    |                           | Destek Tipi:    | <yok></yok>                                                                                                    |
| Tutar: 10,000.00                                                       | KDV Matrahis 10,000.00    | Konu:           | KOZTAŞ firmasına ait Menemen bölgesinde bulunan<br>andeziz ocağında, meycut verilerin kullanlarak üretim<br>yönnün belirenmesi konsusunda danışmanlık |
|                                                                        | Toplam: 11,800.00         | Açıklama:       | Apklama                                                                                                    |
| lişanlar Gelirler Satın Alma                                           |                           | Durum:          |                                                                                                    |
| PERSONEL                                                               | STATÚ SORÚMLU B           | IRIM            | KURUM DIŞ KURUM                                                                                                    |
| GÖKHAN TURAN                                                           | CALISAN D                 | ADEN MÜHENDIS   | LÍČ MÜHENDÍSLÍK FAKÜLI                                                                                                    |
| MEHMET VOLKAN ÖZDOĞAN                                                  | ΥῦΡῦΤῦΟῦ 🗹 Μ              | ADEN MÜHENDISLI | Ğİ MÜHENDİSLİK FAKÜLTES                                                                                                    |
| MUSTAFA EMRE YETKIN                                                    | ÇALIŞAN M                 | ADEN MÜHENDISLI | Ğİ MÜHENDİSLİK FAKÜLTES                                                                                                    |

Onay verilen çalışmalar Çalışma Yürütücüsü'nün ekranında "Müşteri Onayı Bekleniyor" olarak görülecektir.

| +    | → C 🗋 d       | sts.eng.deu.edu.tr        |                       |                         |                                                                                                    |           |                      |                                |           |                    |                     |                  |   |
|------|---------------|---------------------------|-----------------------|-------------------------|----------------------------------------------------------------------------------------------------|-----------|----------------------|--------------------------------|-----------|--------------------|---------------------|------------------|---|
| Diğe | er Uygulama   |                           |                       |                         |                                                                                                    |           |                      |                                |           |                    |                     |                  |   |
|      | FAALIYETLER   | * 🐮 SATIN ALMA TALI       | EPLERİM KURUM / BİRİM | işlemleri 🔹 🖒 çı        | KIŞ                                                                                                    |           |                      |                                |           |                    |                     |                  |   |
|      | BIRIMLERIN P  | GI FAALİYETLERİ           |                       |                         |                                                                                                    |           |                      |                                |           |                    |                     |                  |   |
| 1    | Birimlerin    | PGI Faaliyetleri          | Başlangıç Tari        | ihi: 01.12.2014 🔽 3     | 1.12.2014 STÚM TI                                                                                           | PLER>     | Cari / Faaliyet      | kriteri                        |           |                    |                     |                  |   |
| B    | 🚽 Veri Gi     | irişi 🕨                   |                       | <tüm birimler=""></tüm> | <tüm d<="" td=""><td>URUMLAR&gt;</td><td></td><td>E</td><td></td><td></td><td></td><td></td><td></td></tüm> | URUMLAR>  |                      | E                              |           |                    |                     |                  |   |
| -    |               |                           |                       |                         |                                                                                                    |           |                      | -                              | _         | _                  |                     |                  | - |
|      |               |                           |                       |                         |                                                                                                    |           | Drag a column header | r here to group by that column |           |                    |                     |                  |   |
|      | NO            | ÇALIŞMANIN ADI            | DURUM                 | TIP                     | CARI                                                                                                    | BAŞLANGIÇ | BITIS                | GENEL TOPLAM                   | TAHSILAT  | BIRIM              | SORUMLU PERSONEL    | OLUŞTURMA TARİHİ |   |
| 7    |               |                           |                       |                         |                                                                                                    |           |                      |                                |           |                    |                     |                  | _ |
| •    | MDN.DAN.14.J  | Patlatma sonucu olușa     | İPTAL EDİLDİ          | DANIŞMANLIK             | Koztaş                                                                                                    | 8.12.2014 | 19.12.2014           | 14,160.00                      | 0.00      | MADEN MÜHENDİSLİ   | MEHMET VOLKAN ÖZD   | 08.12.2014 13:31 |   |
|      | MDN.PRJ.14.A0 | Helvaci andezit sahasi te | YÜRÜRLÜKTE            | PROJE                   | STIBANK HOLDING A.S.                                                                                        | 9.12.2014 | 29.12.2014           | 11,800.00                      | 11,800.00 | MADEN MÜHENDISLIĞ: | MEHMET VOLKAN ÖZDOR | 08.12.2014 15:03 |   |
|      | MDN.DAN.14.A( | Koztaş Andezit Ocağı Üre  | BÖLÜM BAŞKANI ONAYI   | DANIŞMANLIK             | Koztaş                                                                                                    | 8.12.2014 | 12.2.2015            | 11,800.00                      | 0.00      | MADEN MÜHENDISLIĞ  | MEHMET VOLKAN ÖZDOR | 08.12.2014 23:30 |   |
|      |               |                           |                       |                         |                                                                                                    |           |                      |                                |           |                    |                     |                  |   |
|      |               |                           |                       |                         |                                                                                                    |           |                      |                                |           |                    |                     |                  |   |
|      |               |                           |                       |                         |                                                                                                    |           |                      |                                |           |                    |                     |                  |   |

## 3.2. Bölüm Başkanlarının İzleyebilecekleri İşlemler

Bölüm başkanları bölümlerinde yürütülen tüm faaliyetlerin finans hareketlerini görme yetkisine sahiptir. "Kurum/Birim İşlemleri" başlığı altında ilgili bölüme ait herhangi bir hareketin görülmesi için açılan sayfada büyüteç simgesini tıklamaları gerekmektedir.

| ← → C 🗋 dsts.eng.deu.  | lu.tr                                             |
|------------------------|---------------------------------------------------|
| Diğer Uygulama         |                                                   |
| 📑 FAALİYETLER 🔹 🏥 SATI | NLMA TALEPLEPMI KURUM / BİRİM İŞLEMLERİ V ÜVTIKIŞ |
| •                      | Faaliyetlerin Finans Hareketleri                  |
|                        | Birimlerin Bakiye Ve Hareketler                   |
|                        | Birimlerin Satın Alma Talepleri                   |
|                        |                                                   |
|                        |                                                   |
|                        | ENU(O)                                            |
|                        |                                                   |
|                        |                                                   |
|                        |                                                   |
|                        |                                                   |
|                        |                                                   |
|                        |                                                   |
|                        |                                                   |
|                        |                                                   |
|                        |                                                   |

Bölüm başkanları aynı şekilde bölüm içerisinde gerçekleştirilen tüm faaliyetleri, ilgili menüleri kullanarak inceleyebilirler.

Faaliyetler  $\rightarrow$ Birim Faaliyetleri  $\rightarrow$ Protokol/PGI/Lab TTS

| < | ← → C 🗋 dsts.en       | g.deu.edu.tr                      |                                                                                                    |
|---|-----------------------|-----------------------------------|----------------------------------------------------------------------------------------------------|
|   | Diğer Uygulama        |                                   | de la constante de la constante de la constante de la constante de la constante de la constante de la constante |
|   | FAALIYETLER           | SATIN ALMA TA EPLERIM KURUM / BIR | IM IŞLEMLERI 🔻 🕐 ÇIKIŞ                                                                                          |
|   | Bulunduğum Faaliyetle | r •                               |                                                                                                    |
|   | Birim Faaliyetleri    | Protokol                          |                                                                                                    |
|   | Raporlar              | PGI                               |                                                                                                    |
|   |                       | LAB TTS                           |                                                                                                    |
|   |                       |                                   |                                                                                                    |
|   |                       |                                   | LIENU(O)                                                                                                    |
|   |                       |                                   |                                                                                                    |
|   |                       |                                   |                                                                                                    |
|   |                       |                                   |                                                                                                    |
|   |                       |                                   |                                                                                                    |
|   |                       |                                   |                                                                                                    |
|   |                       |                                   |                                                                                                    |
|   |                       |                                   |                                                                                                    |
|   |                       |                                   |                                                                                                    |
|   |                       |                                   |                                                                                                    |
|   |                       |                                   |                                                                                                    |
|   |                       |                                   |                                                                                                    |